#### **BAB IV**

### **IMPLEMENTASI DAN EVALUASI**

#### 4.1 Implementasi

Implementasi program adalah implementasi dari analisis dan desain sistem yang dibuat sebelumnya. Sehingga diharapkan dengan adanya implementasi ini dapat dipahami jalannya aplikasi "Rancang Bangun Aplikasi Penjualan Barang Elektronik Berbasis *Web*". Sebelumnya *user* harus mempersiapkan kebutuhan-kebutuhan dari program yang akan diimplementasikan baik dari segi perangkat keras maupun perangkat lunak komputer.

### 4.2 Kebutuhan Sistem

Dalam tahap ini dijelaskan mengenai implementasi perangkat lunak yang telah dikembangkan. Aplikasi ini membutuhkan perangkat keras dan perangkat lunak dengan kondisi tertentu agar dapat berjalan dengan baik.

#### 4.2.1 Kebutuhan Perangkat Keras

Agar dapat menjalankan aplikasi "Rancang Bangun Aplikasi Penjualan Barang Elektronik Berbasis *Web*" ini, dibutuhkan perangkat lunak (*software*) dan perangkat keras (*hardware*).

Adapun persyaratan minimal perangkat keras (*hardware*) adalah sebagai berikut:

1. *Processor* Intel Dual Core, Core 2 Duo, atau di atasnya.

- 2. *Memory* 1 Gb atau lebih.
- 3. Harddisk 80 Gb atau lebih.

- 4. Monitor dengan resolusi minimal 1024 x 768.
- 5. VGA Card 128, Printer, Mouse, dan keyboard.

#### 4.2.2 Kebutuhan Perangkat Lunak

Adapun kebutuhan perangkat lunak yang digunakan dalam pembuatan aplikasi ini adalah sebagai berikut:

- 1. Sistem operasi menggunakan Microsoft Windows 7 Professional.
- 2. *Web server* untuk pengolahan data menggunakan Xampp-Win32-1.7.2.
- 3. Bahasa pemrograman yang digunakan adalah bahasa pemrogaman HTML dan PHP.
- 4. Net Framework Minimal Versi 2.0.
- 5. Untuk pembuatan progam menggunakan Adobe Dreamweaver CS6.
- 6. Untuk perancangan sistem menggunakan Power Designer 15.3.
- 7. Untuk perancangan desain *input/output* menggunakan Microsoft Office Visio 2010.
- 8. Untuk dokumentasi menggunakan Microsoft Office Word 2010.

### 4.2.3 Instalasi Program dan Pengaturan Sistem

Pengembangan "Rancang Bangun Aplikasi Penjualan Barang Elektronik Berbasis *Web*" ini membutuhkan perangkat lunak yang telah ter*instalasi*, adapun tahapan-tahapan *instalasi* dan pengaturan (*setting*) sistem adalah sebagai berikut:

a. Install sistem operasi Microsoft Windows 7 Professional.

- b. Instal web server Xampp-Win32-1.7.2.
- c. *Copy-paste* herlan\_online dan herlan\_offline di *C:\xampp\htdocs*.
- d. *Copy-paste* herlan di *C:\xamp\mysql\data*.

- e. Buka *browser* dan ketikan <u>http://localhost/herlan\_online</u> untuk aplikasi *web*.
- f. Buka *browser* dan ketikan <u>http://localhost/herlan\_offline</u> untuk aplikasi gudang dan kasir.

#### 4.3 Implementasi Sistem

Pada bagian implementasi sistem ini akan dijelaskan mengenai penggunaan dari aplikasi yang dibuat. Penjelasan aplikasi yang dibuat meliputi tampilan aplikasi, dan fungsi kontrol dalam aplikasi.

### 4.3.1 Form Menu Utama

Pada *form* utama terdapat beberapa menu yaitu menu *home, product, about us, how to order, contact, form login* anggota. *Form menu* utama "Rancang Bangun Aplikasi Penjualan Barang Elektronik Berbasis *Web*" dapat dilihat pada gambar 4.1.

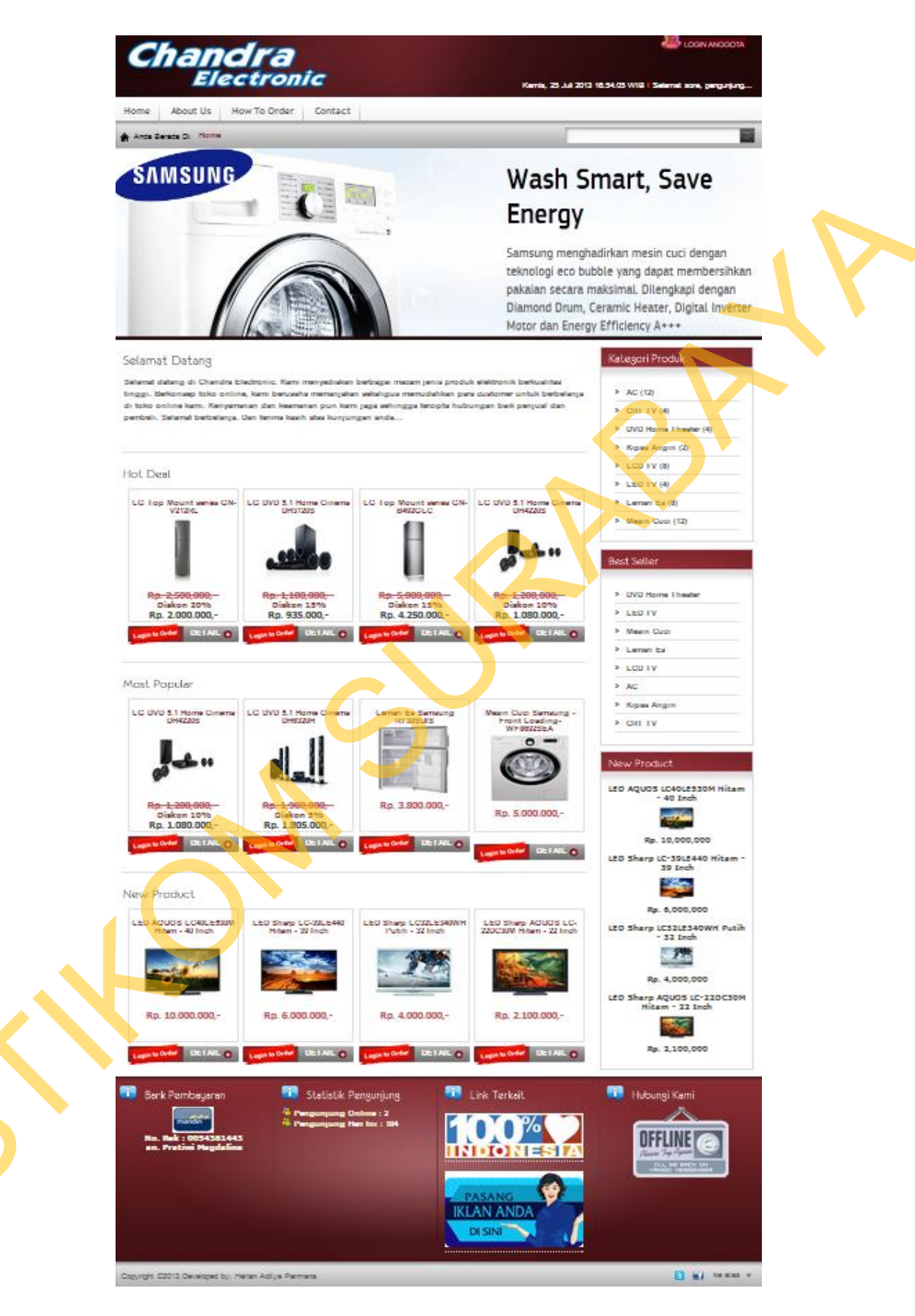

Gambar 4.1 Tampilan Form Menu Utama

Pada bagian sebelah atas pada *form* ini terdapat menu yang merupakan navigasi pada aplikasi. Didalam menu terdapat beberapa *sub menu* yang berfungsi untuk menampilkan proses-proses yang akan dilakukan.

- 1. Menu *home* digunakan pengguna untuk melihat isi dari tampilan awal aplikasi.
- 2. Menu *about us* digunakan untuk menampilkan sejarah perusahaan.
- 3. Menu *how to order* digunakan untuk melihat tata cara membeli di dalam aplikasi.
- 4. Menu *contact* digunakan untuk melihat kontak *person* yang bisa dihubungi *customer*.
- 5. Menu kategori produk di sebelah kanan digunakan untuk melihat kategori apa saja yang dijual di dalam aplikasi ini.

### 4.3.2 Form Login

*Form login* digunakan untuk authentifikasi dari pengguna sistem. Pengguna sistem ini terdapat lima jenis pengguna yaitu *customer*, bagian pemesanan, manajer, bagian gudang, dan bagian kasir. *Form login* dapat dilihat pada gambar 4.2.

| LOGIN ANGGOTA                                                      |    |
|--------------------------------------------------------------------|----|
| Anda anggoda? bila tidak DAFTAR, di sini.<br>D aftar Lupa Password |    |
| User Name                                                          | 11 |
| Password                                                           |    |
|                                                                    |    |

Gambar 4.2 Tampilan Form Login

#### 4.3.3 Form Reset Password

Form reset password digunakan apabila customer lupa akan passwordnya, customer harus memasukan username dan secret code supaya bisa melakukan reset password. Form reset password dapat dilihat pada gambar 4.3 dibawah ini.

| Reset Password |   |  |
|----------------|---|--|
| Username       | : |  |
| Secret Code    | : |  |
| Simpan Clear   |   |  |

### Gambar 4.3 Tampilan Form Reset Password

### 4.3.4 Form Profile Account

*Form profile account* digunakan untuk mengubah data diri *customer* yang sedang aktif. *Form* ini mengubah data diri kemudian disimpan dalam database. *Profile account customer* dapat dilihat pada gambar 4.4.

|              | Profil Account: h  | erlan                                                                              |
|--------------|--------------------|------------------------------------------------------------------------------------|
|              | Username           | rerian                                                                             |
|              | Nama Lengkap       | K Herian Aditya Permana                                                            |
|              | No Telp            | 1 <mark>081333099575</mark>                                                        |
|              | Email              | : [shadowfox_12@yahoo.com                                                          |
|              | Alamat             | : JL. Durotar No 1, Orgrimmar City, Dutorar                                        |
|              | Kabupaten Kota     | : Surabaya                                                                         |
| $\mathbf{C}$ | Propinsi           | : Jawa Timur                                                                       |
|              | Kode Pos           | : 61256                                                                            |
|              | Secret Code        | : herian<br>Secret code berfungsi untuk mereset password ketika anda lupa password |
|              | Update Ganti Passo | word                                                                               |

Gambar 4.4 Tampilan Form Profile Account

#### 4.3.5 Form Ganti Password

Form ganti password digunakan untuk mengubah password customer yang sedang aktif. Form ini mengubah password kemudian disimpan dalam database. ganti password customer dapat dilihat pada gambar 4.5.

| Ganti Password  |  |
|-----------------|--|
| Password Lama   |  |
| Password Baru   |  |
| Retype Password |  |
| Simpan          |  |

Gambar 4.5 Tampilan Form Reset Password Customer

### 4.3.6 Form Penawaran

*Form* penawaran digunakan sistem untuk menawarkan produk yang harga dan spesifikasinya lebih bagus dari pada yang diinginkan *customer* sebelumnya. *Form* penawaran dapat dilihat pada gambar 4.6.

#### Barang yang Anda Pilih

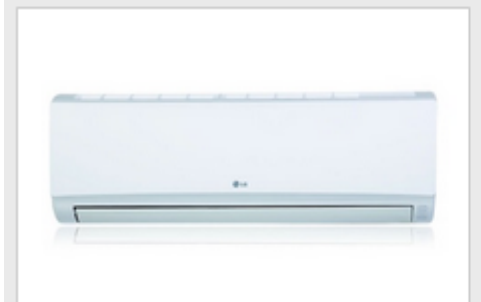

#### LG AC Seri Goldfin S05LFG-2

Lapisan ganda pada kondensor membuat AC LG S05LFG-2 tahan lama. Juga dengan bahan anti korosi pada pertukaran panas akan memastikan permukaan selalu bebas dari korosi (karat) dan membantu mereka membentuk sebelumnya seperti unit baru. Seri Ini dilengkapi Juga dengan Mode Deep Sleep yang dapat menolptakan suasana tidur yang lebih balk dan lebih nyaman.

REMOTE CONTROL DEEP SLEEP MODE 3 MINUTE POWERFULL COOLING PRE FILTER

COMMON SPEC Display Type( Window or Split ): Split

COOLING CAPACITY KBtu/hr (Min - Rating - Max): 5000 KW (Min - Rating - Max): 1466

EER Cooling (WW): 3.76 Btu/h.W: 12.66

POWER INPUT (RATING) Cooling(W): 395

AIR FLOW RATE(INDOOR UNIT) Maks CFM (m3/min): 5.0 (176)

AIR CIRCULATION(OUTDOOR UNIT) Maks CFM (m3/min): 20 (706)

NOISE LEVEL Indoor Unit (H/M/L/Sleep) (dB(A)±3): 27/-/23 Outdoor Unit (dB(A)±3): 46

CONNETING TUBE Liquid Side(mm/inch): 6.35 Gas Side(mm/inch): 9.52

DIMENSION Indoor Unit (WXHxD) (mm/Inch): 756x265x184 Outdoor Unit (WXHxD) (mm/Inch): 574x534x266

NET VIEIGHT Indoor Unit(kg/lbs): 7 Outdoor Unit (kg/lbs): 22.5

FEATURES Temperature Control: Yes CHAOS Wind(Auto Wind): Yes Jet Cool: Yes

• MERK: LG

- HARGA: Rp. 2.000.000,-
- STOK: 7 item

Barang yang Kami Tawarkan

#### LG AC Seri Goldfin S09LFG-2

Lapisan ganda pada kondensor membuat AC LG S09LFG-2 tahan lama. Juga dengan bahan anti korosi pada pertukahan panas akan membatikan permukaan selalu bebas dari korosi (kahat) dan membantu mereka membentuk sebelumnya seperti unti baru. Seri ini dilengkapi juga dengan Mode Deep Sieep yang dapat menciptakan suasana tidur yang lebih baik dan lebih nyaman.

REMOTE CONTROL DEEP SLEEP MODE 3 MINUTE POWERFULL COOLING PRE FILTER

COMMON SPEC Display Type( Window or Split ): Split

COOLING CAPACITY kBtu/hr (Min - Rating - Max): 7000 kW (Min - Rating - Max): 2050

EER Cooling (W/W): 3.32 Btu/h W: 10.7

POWER INPUT (RATING) Cooling(W): 840

AIR FLOW RATE(INDOOR UNIT) Maks CFM (m3/min): 6.5 (230)

AIR CIRCULATION(OUTDOOR UNIT) Maks CFM (m3/mln): 20 (706)

NOISE LEVEL Indoor Unit (H/ML/Sleep) (dB(A)±3): 38 / - / 26 Outdoor Unit (dB(A)±3): 46

CONNETING TUBE Liquid Side(mm/inch): 6.35 Gas Side(mm/inch): 9.52

DIMENSION Indoor Unit (WxHxD) (mm/lnch): 756x265x184 Outdoor Unit (WxHxD) (mm/lnch): 574x534x266

NET WEIGHT Indoor Unit(kg/lbs): 7 Outdoor Unit (kg/lbs): 25.7

FEATURES Temperature Control: Yes CHAOS Wind(Auto Wind): Yes Jet Cool: Yes

- MERK: LG
- HARGA: Rp. 2.160.000,-
- STOK: 3 item

### Gambar 4.6 Tampilan Form Penarawan

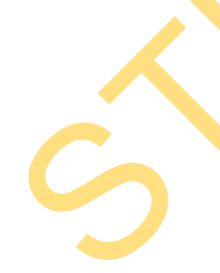

#### 4.3.7 Form Shoping Chart

*Form shoping chart* digunakan untuk menyimpan pembelian *customer*, setelah *customer* klik "selesai belanja" maka datanya akan masuk ke dalam database untuk diproses. *Form shoping chart* dapat dilihat pada gambar 4.7.

Gambar 4.7 Tampilan Form Shoping Chart

#### 4.3.8 Form History Customer

*Form history customer* digunakan untuk melihat *history* transaksi *customer. History customer* dapat dilihat pada gambar 4.8.

| Histo  | ory Transaksi                  |                   |               |                        |                  |            |                       |
|--------|--------------------------------|-------------------|---------------|------------------------|------------------|------------|-----------------------|
| No     | No Nota                        | Tanggal Transaksl | Jam Transaksi | Status                 | Detall Transaksi | Pembayaran | Aksi                  |
| 1      | 1.20130829.0007                | 29/08/2013        | 23:18:05      | payment finish         | Lihat Detall     |            |                       |
| 2      | 1.20130829.0006                | 29/08/2013        | 22:47:36      | transaction on process | Lihat Detail     | Pembayaran | Batalkan<br>Transaksi |
| з      | 1.2013 <mark>082</mark> 9.0005 | 29/08/2013        | 22:43:11      | transaction failed     | Lihat Detail     |            |                       |
| 4      | 1.20130829.0004                | 29/08/2013        | 22:31:36      | transaction success    | Lihat Detall     |            |                       |
| 5      | 1.20130829.0003                | 29/08/2013        | 08:25:49      | valld payment          | Lihat Detall     |            |                       |
| 6      | 1.20130829.0002                | 29/08/2013        | 08:24:55      | transaction failed     | Lihat Detall     |            |                       |
| 7      | 1.20130829.0001                | 29/08/2013        | 08:01:59      | transaction failed     | Lihat Detall     |            |                       |
| 8      | 1,20130823.0003                | 23/08/2013        | 11:27:47      | transaction failed     | Lihat Detall     |            |                       |
| 9      | 1.20130823.0002                | 23/08/2013        | 11:12:17      | transaction failed     | Lihat Detall     |            |                       |
| 10     | 1.20130823.0001                | 23/08/2013        | 11:01:11      | transaction failed     | Lihat Detail     |            |                       |
| 11     | 1.20130821.0001                | 21/08/2013        | 11:30:40      | transaction failed     | Lihat Detail     |            |                       |
| 12     | 1.20130819.0005                | 19/08/2013        | 23:56:15      | transaction success    | Lihat Detall     |            |                       |
| 13     | 1.20130819.0004                | 19/08/2013        | 13:04:41      | transaction success    | Lihat Detall     |            |                       |
| 14     | 1.20130819.0003                | 19/08/2013        | 13:00:31      | transaction success    | Lihat Detail     |            |                       |
| 15     | 1.20130819.0002                | 19/08/2013        | 11:49:35      | transaction success    | Lihat Detail     |            |                       |
| 16     | 1.20130819.0001                | 19/08/2013        | 11:37:12      | transaction failed     | Lihat Detail     |            |                       |
| 17     | 1.20130801.0001                | 01/08/2013        | 22:28:52      | transaction success    | Lihat Detail     |            |                       |
| 18     | 1.20130710.0001                | 10/07/2013        | 18:59:45      | transaction failed     | Lihat Detail     |            |                       |
| 19     | 1.20130705.0001                | 06/07/2013        | 15:56:34      | transaction failed     | Lihat Detail     |            |                       |
| 20     | 1.20130703.0001                | 03/07/2013        | 18:59:57      | transaction success    | Lihat Detall     |            |                       |
| Hal: 1 | 2   [selanjutnya]              | [terakhir]        |               |                        |                  |            |                       |

Gambar 4.8 Tampilan Form History Customer

#### 4.3.9 Form Detail Transaksi

*Form* detail transaksi digunakan untuk melihat detail transaksi yang di lakukan oleh *customer*. *Form* detail transaksi dapat dilihat pada gambar 4.9.

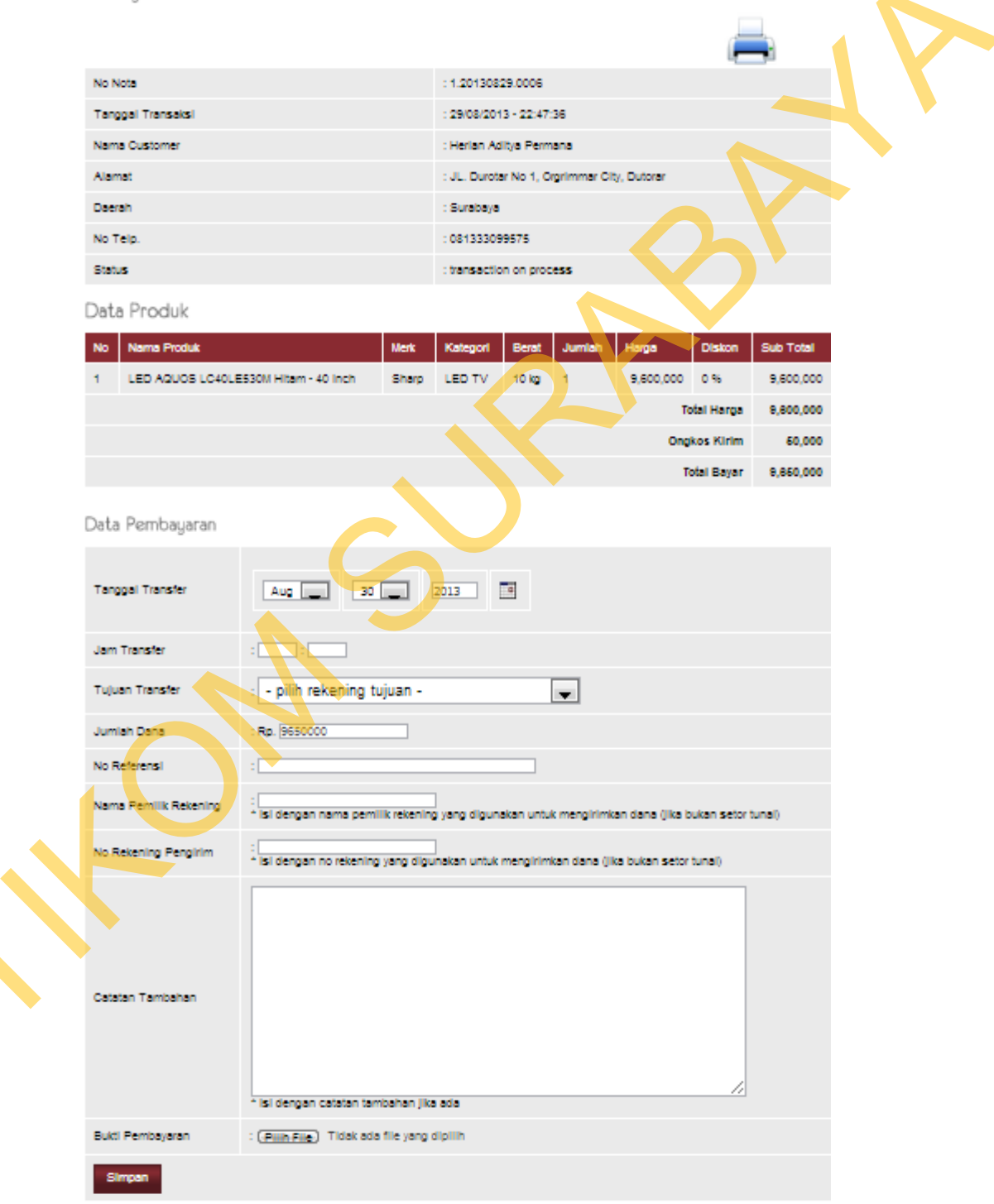

History Transaksi >> Detail Transaksi

Gambar 4.9 Tampilan Form Detail Transaksi Customer

#### 4.3.10 Form Manage User

Form manage user digunakan untuk melakukan manajemen data user seperti insert, update, dan delete data user. Pada form manage user ini juga memberikan informasi data-data user. Form manage user dapat dilihat pada gambar 4.10.

| User   |         |              |                          |              |         |        |                  |
|--------|---------|--------------|--------------------------|--------------|---------|--------|------------------|
|        |         | Carl         |                          |              |         |        |                  |
| Tamb   | ah User |              |                          |              |         |        |                  |
| No     | Usemame | Nama Lengkap | Email                    | Nomer Telp   | Level   | Blokir | Aksi             |
| 1      | gudang  | Gudang       | shadow_zone@ymall.com    | 085257740023 | gudang  | N      | ⊘ <sub>1</sub> × |
| 2      | kasir   | Kasir        | elohim_sabaoth@ymail.com | 085718617070 | kasir   | N      | ⊘ <sub>1</sub> × |
| 3      | manajer | Manajer      | shadowfox_l2@yahoo.com   | 081333099575 | manager | N      | ⊘ <sub>1</sub> × |
| Hal: 1 |         |              |                          |              |         |        |                  |

Gambar 4.10 Tampilan Form Manage User

### 4.3.11 Form Edit Data User

*Form edit* data *user* digunakan untuk melakukan *edit* data *user* seperti menyimpan data *user*, mengubah data *user*, mengubah hak akses, dan menghapus data *user*. Pada *Form edit* data *user* ini berfungsi untuk memberikan informasi data-data *user*. *Form Form edit* data *user* dapat dilihat pada gambar 4.11.

|  | Edit User       |                                                                                    |
|--|-----------------|------------------------------------------------------------------------------------|
|  | Usemane         | : <mark>gu</mark> dang                                                             |
|  | Password Baru   | Apabila password tidak dlubah, dikosongkan saja.                                   |
|  | Retype Password | : Apabila password tidak dlubah, dikosongkan saja.                                 |
|  | Nama Lengkap    | : Gudang                                                                           |
|  | No тер          | : 085257740023                                                                     |
|  | Email           | : shadow_zone@ymail.com                                                            |
|  | Alamat          | : JL. Kapuas FK 1, Wisma Tropodo, Waru-Sidoarjo                                    |
|  | Kabupaten/Kota  | : Surabaya 💌                                                                       |
|  | Propinsi        | : Jawa Timur                                                                       |
|  | Kode Pos        | : 61256                                                                            |
|  | Secret Code     | : gudang<br>Secret code berfungsi untuk mereset password ketika anda lupa password |
|  | Level User      | : 🖲 gudang 🔘 kasir 🔘 manager                                                       |
|  | Blokir          | :©Y®N                                                                              |
|  | Update Batal    |                                                                                    |

Gambar 4.11 Tampilan Form Edit Data User

#### 4.3.12 Form Manage Customer

Form manage customer digunakan untuk melakukan manajemen data customer seperti insert, update, dan delete data customer. Pada form manage customer ini juga memberikan informasi data-data customer. Form manage customer dapat dilihat pada gambar 4.12.

| Custa  | omer        |                       |                        |              |          | _      |             |
|--------|-------------|-----------------------|------------------------|--------------|----------|--------|-------------|
|        |             | Carl                  |                        |              |          |        |             |
| Tamb   | ah Customer |                       |                        |              |          | X      |             |
| No     | Usemame     | Nama Lengkap          | Email                  | Nomer Telp   | Level    | Blokir | Aksi        |
| 1      | herian      | Herian Aditya Permana | shadowfox_12@yahoo.com | 081333099575 | customer | N      | <b>⊘</b> ∣× |
| 2      | test        | test                  | test@yahoo.com         | 0318661796   | customer | N      | <b>⊘</b> ∣X |
| Hal: 1 |             |                       |                        |              |          |        |             |

Gambar 4.12 Tampilan *Form Manage Customer* 

### 4.3.13 Form Edit Data Customer

Form edit data customer digunakan untuk melakukan edit data customer seperti menyimpan data customer, mengubah data customer, mengubah hak akses, dan menghapus data customer. Pada form edit data customer ini berfungsi untuk memberikan informasi data-data customer. Form edit data customer dapat dilihat pada gambar 4.13. Edit Customer

| Usemame         | : herian                                                                           |
|-----------------|------------------------------------------------------------------------------------|
| Password Baru   | : Apabila password tidak diubah, dikosongkan saja.                                 |
| Retype Password | : Apabila password tidak diubah, dikosongkan saja.                                 |
| Nama Lengkap    | : Herian Aditya Permana                                                            |
| No Telp         | : 081333099575                                                                     |
| Emall           | : shadowfox_12@yahoo.com                                                           |
| Alamat          | : JL. Durotar No 1, Orgrimmar City, Dutorar                                        |
| Kabupaten/Kota  | : Surabaya                                                                         |
| Propinsi        | : Jawa Timur                                                                       |
| Kode Pos        | : 61256                                                                            |
| Secret Code     | : herlan<br>Secret code berfungsi untuk mereset password ketika anda lupa password |
| Blokir          | :© Y @ N                                                                           |
| Update Batal    |                                                                                    |

#### Gambar 4.13 Tampilan *Form Edit* Data *Customer*

### 4.3.14 Form Booking List

Form booking list digunakan untuk mengaprove dan menghapus data transaksi order customer. Pada form booking list ini memberikan informasi datadata order customer. Form booking list dapat dilihat pada gambar 4.14.

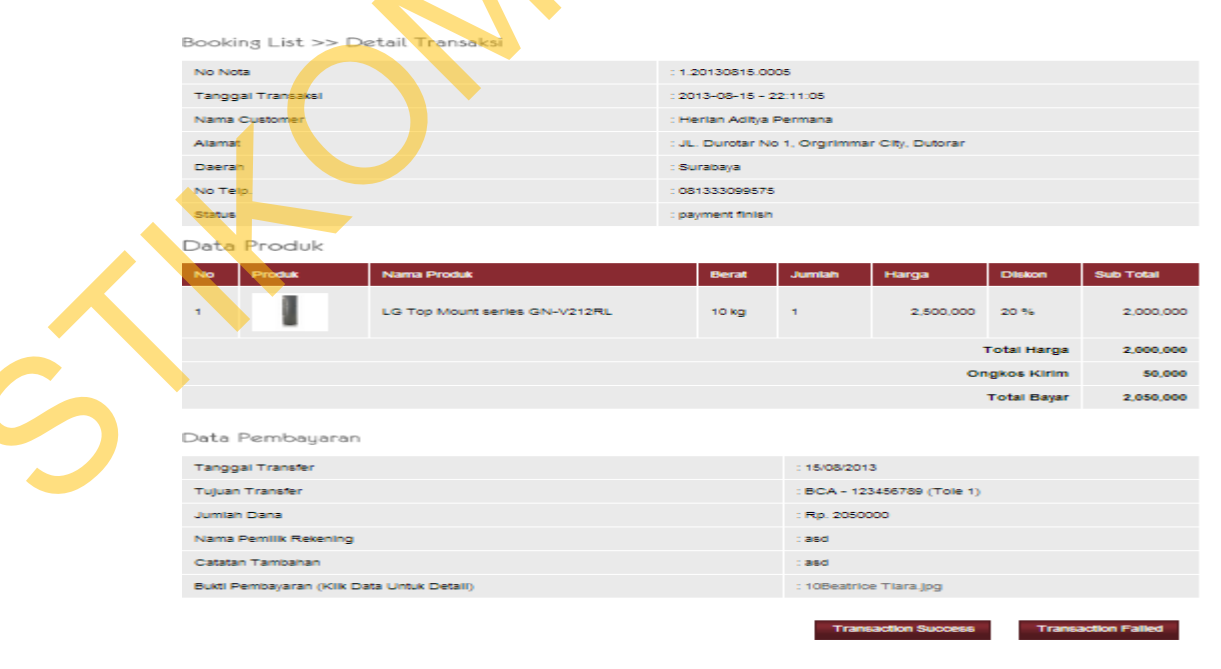

Gambar 4.14 Tampilan Form Booking List

*Form* laporan keuntungan digunakan untuk melihat rata-rata keuntungan penjualan per periode. *Form* keuntungan dapat dilihat pada gambar 4.15.

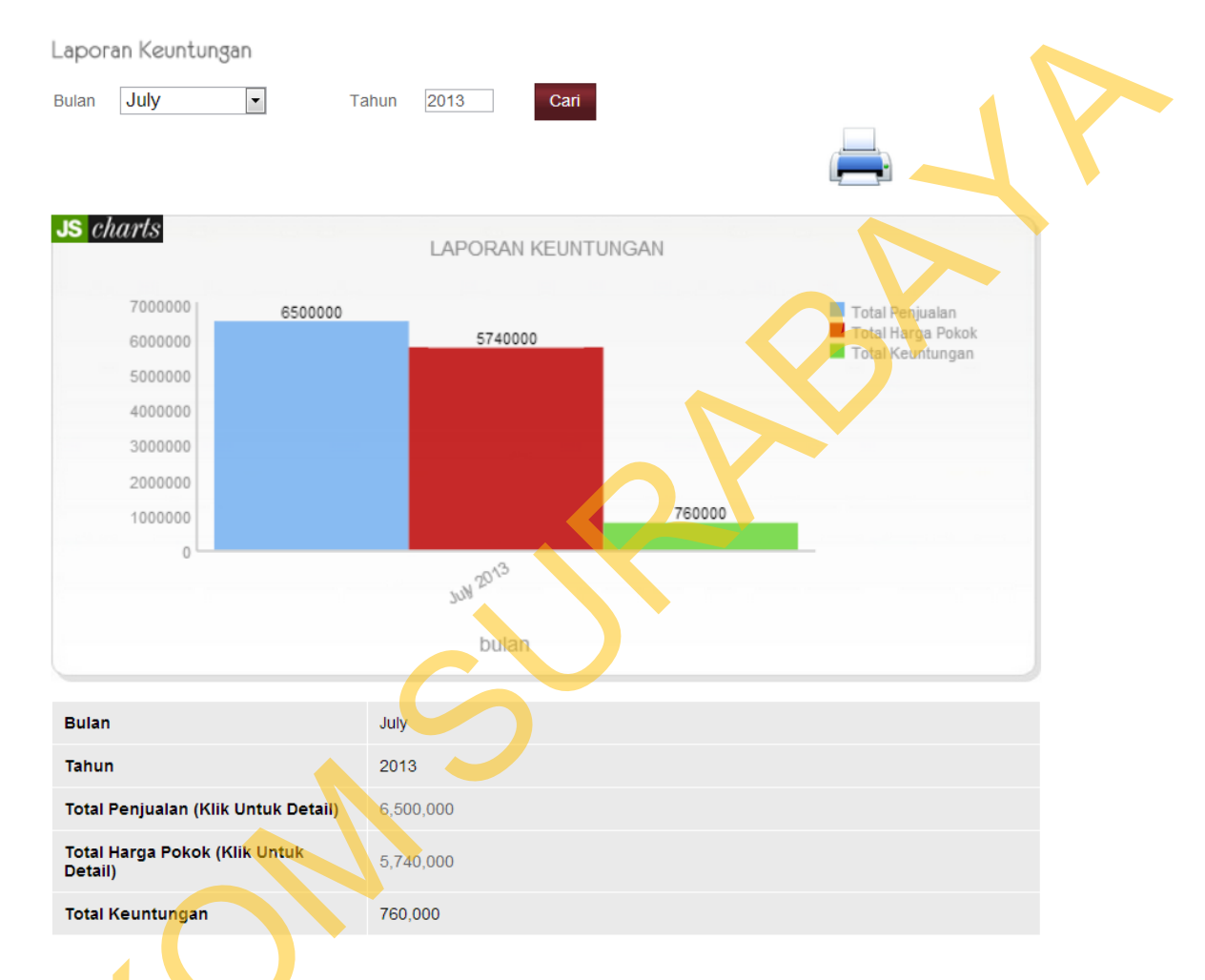

\* Total keuntungan diperoleh dari total penjualan dikurangi dengan total harga pokok, total harga pokok bukan berdasarkan pengadaan barang bulan tersebut tetapi dari total harga jual dan total harga beli dari barang yang terjual pada bulan itu.

#### Gambar 4.15 Tampilan Form Laporan Keuntungan

#### 4.3.16 Form Laporan Penjualan Web

*Form* laporan penjualan *web* digunakan untuk melihat transaksi penjualan *web* per periode. Pada *form* laporan penjualan *web* ini memberikan informasi data-data penjualan *web* yang terjadi dalam beberapa periode. *Form* laporan penjualan *web* dapat dilihat pada gambar 4.16.

#### Laporan Penjualan Web

| Jul | Jul 💌 9 💌 2013 🕮 s/d Jul 💌 25 💌 2013 🔛 Lihat Laporan |                      |                  |                          |            |                        |                  |  |
|-----|------------------------------------------------------|----------------------|------------------|--------------------------|------------|------------------------|------------------|--|
| No  | No Nota                                              | Tanggal<br>Transaksi | Jam<br>Transaksi | Nama Customer            | Total      | Status                 | Detail Transaksi |  |
| 1   | 1.20130724.0001                                      | 24/07/2013           | 08:40:39         | Herlan Aditya<br>Permana | 1,855,000  | transaction<br>success | Lihat Detail     |  |
| 2   | 1.20130722.0001                                      | 22/07/2013           | 16:07:35         | Herlan Aditya<br>Permana | 1,855,000  | transaction<br>success | Lihat Detail     |  |
| 3   | 1.20130721.0001                                      | 21/07/2013           | 13:28:15         | Herlan Aditya<br>Permana | 10,050,000 | transaction<br>success | Lihat Detail     |  |
|     |                                                      |                      |                  | Total                    | 13,760,000 |                        |                  |  |

Gambar 4.16 Tampilan Form Laporam Penjualan Web

#### 4.3.17 Detail Form Laporan Penjualan Kasir

Detail *form* laporan penjualan kasir digunakan untuk melihat detail transaksi penjualan kasir per periode. Pada detail *form* laporan penjualan kasir ini memberikan informasi data-data penjualan kasir yang terjadi dalam beberapa periode. *Form* detail transaksi laporan penjualan kasir dapat dilihat pada gambar 4.17.

| Trans                                   | Transaksi >> Detail Transaksi |                               |          |      |        |           |        |           |
|-----------------------------------------|-------------------------------|-------------------------------|----------|------|--------|-----------|--------|-----------|
| No No                                   | ta                            | : 2.20130629.0001             |          |      |        |           |        |           |
| Tanggal Transaksi : 29/06/2013 03:07:24 |                               |                               |          |      |        |           |        |           |
| Nama                                    | Nama Pembeli : tole           |                               |          |      |        |           |        |           |
| Data                                    | Produk                        |                               |          |      |        |           |        |           |
| No                                      | Nama Produk                   |                               | Kategori | Merk | Jumlah | Harga     | Diskon | Total     |
| 1                                       | LCD LG 22MN4                  | 2A Monitor TV Hitam - 22 Inch | LCD TV   | LG   | 1      | 1,700,000 | 0      | 1,700,000 |
|                                         | TOTAL                         |                               |          |      |        |           |        | 1,700,000 |
| Jumtar                                  | n Bayar                       | : 1800000                     |          |      |        |           |        |           |
| Kemba                                   | llan                          | : 100000                      |          |      |        |           |        |           |

Gambar 4.17 Tampilan Detail Transaksi Form Laporan Penjualan Kasir

### 4.3.18 Form Laporan Stok

*Form* stok digunakan untuk mencetak laporan stok dalam periode tertentu. Pada form laporan stok ini memberikan informasi data-data stok per periode. *Form* laporan stok dapat dilihat pada gambar 4.18.

#### Laporan Stok Produk

|    |                                                |                |       |                  |              |       |            | 6          |        |      |
|----|------------------------------------------------|----------------|-------|------------------|--------------|-------|------------|------------|--------|------|
| No | Nama Produk                                    | Kategori       | Merk  | Tanggal<br>Masuk | Jam<br>Masuk | Berat | Harga Bell | Harga Jual | Diskon | Stok |
| 1  | LED AQUOS LC40LE530M<br>Hitam - 40 Inch        | LED TV         | Sharp | 28/06/2013       | 02:15:22     | 10 kg | 9,500,000  | 9,600,000  | 0.96   | 3    |
| 2  | LED Sharp LC-39LE440<br>Hitam - 39 Inch        | LED TV         | Sharp | 28/06/2013       | 02:14:23     | 10 kg | 5,800,000  | 5,900,000  | 0.96   | 3    |
| 3  | LED Sharp LC32LE340WH<br>Putih - 32 Inch       | LED TV         | Sharp | 28/06/2013       | 02:13:35     | 10 kg | 3,600,000  | 3,700,000  | 0.96   | 3    |
| 4  | LED Sharp AQUOS LC-<br>22DC30M Hitam - 22 Inch | LED TV         | Sharp | 28/06/2013       | 02:05:27     | 10 kg | 2,000,000  | 2,100,000  | 0.56   | 3    |
| 5  | LCD LG 42PA4500 - 42<br>Inch                   | LCD TV         | LG    | 28/06/2013       | 02:03:24     | 10 kg | 6,200,000  | 6,300,000  | 0%     | 3    |
| 6  | LCD LG 32LS3500 Hitam -<br>32 Inch             | LCD TV         | LG    | 28/06/2013       | 02:02:24     | 10 kg | 4,500,000  | 4,600,000  | 0.%    | 3    |
| 7  | LCD LG 32LS3110 Hitam -<br>32 Inch             | LCD TV         | LG    | 28/06/2013       | 02:01:35     | 10 kg | 3,100,000  | 3,200,000  | 0.96   | 3    |
| 8  | LCD LG 22MN42A Monitor<br>TV Hitam - 22 Inch   | LCD TV         | LG    | 28/06/2013       | 02:00:41     | 10 kg | 1,600,000  | 1,700,000  | 0.96   | 2    |
| •  | Mesin Cuci Sharp<br>EST95CL(P)                 | Mesin<br>Cuci  | Sharp | 28/06/2013       | 01:05:00     | 10 kg | 1,450,000  | 1,460,000  | 0.96   | 3    |
| 10 | Mesin Cuci Sharp<br>EST8SCL(V)                 | Mesin<br>Cuci  | Sharp | 28/06/2013       | 01:04:08     | 10 kg | 1,400,000  | 1,450,000  | 0.96   | 3    |
| 11 | Mesin Cuci Sharp<br>EST75BTKP                  | Mesin<br>Cuci  | Sharp | 28/06/2013       | 01:03:13     | 10 kg | 1,000,000  | 1,150,000  | 0.96   | 3    |
| 12 | Mesin Cuci Sharp<br>EST65MWG                   | Mesin<br>Cuci  | Sharp | 28/06/2013       | 01:02:22     | 10 kg | 950,000    | 960,000    | 0.96   | 2    |
| 13 | Kipas Angin Sharp Seri 2                       | Kipas<br>Argin | Sharp | 28/06/2013       | 01:01:21     | 10 kg | 500,000    | 600,000    | 0.96   | 3    |
| 14 | Kipas Angin Sharp Seri 1                       | Kipas<br>Argin | Sharp | 28/06/2013       | 01:00:46     | 10 kg | 390,000    | 400,000    | 0.96   | 2    |
| 15 | TV Sharp C21GX5500                             | TV             | Sharp | 28/06/2013       | 00:59:31     | 10 kg | 1,440,000  | 1,450,000  | 0.96   | 3    |
|    |                                                |                |       |                  |              | Total | 43,430,000 | 44,670,000 |        |      |

al: 1 | 2 | 3 | 4 | [selanjutnya] | [terakhir]

### Gambar 4.18 Tampilan Form Laporan Stok

### 4.3.19 Form Laporan Best Seller

*Form* laporan *best seller* digunakan untuk melihat detail laporan produk paling laris. Pada *Form* laporan *best seller* ini memberikan informasi data-data produk paling laris dalam beberapa periode. *Form* laporan *best seller* dapat dilihat pada gambar 4.19.

| Chandr                                     | <b>a</b>                                                                                                    |         |          |                      |           |        |           |             | Anda Login sebagai: manajer                              |
|--------------------------------------------|----------------------------------------------------------------------------------------------------|---------|----------|----------------------|-----------|--------|-----------|-------------|----------------------------------------------------------|
| Electi                                     | ronic                                                                                                    |         |          |                      |           |        |           |             |                                                          |
|                                            | and the second second second second second second second second second second second second second second second |         |          |                      |           |        | Sabiu, 25 | 9 Juni 201  | 3 03.12.59 WIB I Selamat pagi, pengunjung                |
| eb Content Keuntungan                      | Penjualan                                                                                                    | Stok    | в        | est Seller           | Prom      | 10 L.  | gout      | _           |                                                          |
| Anda Berada Di Best Seller                 |                                                                                                    |         | A        | c                    |           |        |           |             |                                                          |
|                                            | 2                                                                                                    | 92      | D        | VD Home Th           | eater     | V-     |           | _           |                                                          |
|                                            |                                                                                                    |         | K        | ipas Angin           |           | -      | -         | -           |                                                          |
|                                            |                                                                                                    |         | L        | CDTV                 |           |        | 1.3       |             | X-ILSINER3                                               |
| 1                                          | 0                                                                                                    |         |          |                      |           |        | 2         | 000         |                                                          |
| A De                                       |                                                                                                    | 0       |          | eman cs<br>esin Curi |           |        |           |             |                                                          |
| AL P                                       | E                                                                                                    | -       | Т        | v                    |           |        | _         | -           |                                                          |
|                                            | S                                                                                                    | 22      |          |                      |           |        |           |             |                                                          |
| 1 mail                                     | 1-                                                                                                    | ~       |          |                      | RP        | 103    | 1 mil     |             |                                                          |
| 15 -00                                     | 100                                                                                                    | E       | 8        |                      | BL.       | _      |           |             |                                                          |
| CONT                                       | 110                                                                                                    | 12      | -        | 13                   | 12        | -      | -         | 2           | STRA                                                     |
| A College                                  |                                                                                                    |         |          |                      |           |        |           |             | Kategori Produk                                          |
| it beller                                  |                                                                                                    |         |          |                      |           |        |           |             | Addepoint Freedow                                        |
|                                            |                                                                                                    |         |          |                      |           |        |           |             | > AC (12)                                                |
| An and a second of                         | and the                                                                                                    | laren.  | Torres A |                      |           |        |           | CONTRACT OF | > DVD Home Theater (4)                                   |
| Nama Produk                                | Kategori                                                                                                    | Merk    | Berat    | Bell                 | Yua       | Diskon | Stok      | regual .    | > Kipas Anglin (2)                                       |
| Nesin Cuci LG Top Loader - WF-<br>L7002NTC | Mesin Cuci                                                                                                    | LO      | 10 kg    | 1,800,000            | 1,900,000 | 0.96   | 1         | 2           | > LCD TV (8)                                             |
| LCD LG 22MN42A Monitor TV                  | LCD TV                                                                                                    | LG      | 10 kg    | 1,600,000            | 1,700,000 | 0.96   | 2         | 1           | > LED TV (4)                                             |
| LG AC Seri Goldfin 0.5 PK                  | AC                                                                                                    | LO      | 10 kg    | 1 950.000            | 2 000.000 | 0 %    | 2         | 1           | > Lemari Es (8)                                          |
| LG Top Mount series GN-V212RL              | Lemari Es                                                                                                    | LO      | 10 10    | 2,400,000            | 2,500,000 | 20.96  | 2         | 1           | > Mesin Cuci (12)                                        |
| LG 5.1 DVD Home Cinema 300                 | DVD Home                                                                                                    | LO      | 10 m     | 1 000.000            | 1,100,000 | 15.95  | 2         | 1           | > TV (4)                                                 |
| Watt                                       | Theater                                                                                                    |         |          |                      |           |        |           | ن<br>د      |                                                          |
| Lenari De Samsung W17538                   | Mesin CUCI                                                                                                    | Samsung | 10 10    | 1,500,000            | 1,520,000 | 095    |           | 1           | D. J. C. H.                                              |
| Sensure ( ASSD400 SE Series 4              | Coman ES                                                                                                    | sansung | 10.00    | 3,700,000            | 3,800,000 | 0.49   | •         | 1           | Dest Seller                                              |
| LCD                                        | UCD TV                                                                                                    | Samsung | 10 kg    | 1,640,000            | 1,650,000 | 0%     | 2         | 1           | > AC                                                     |
| AC Samsung ASOPTUQN                        | AC.                                                                                                    | Samsung | 10 kg    | 2,000,000            | 2,100,000 | 0%     | 2         | 1           | > DVD Home Thester                                       |
| Mesin Cuci Sherp EST65MWG                  | Mesin Cuci                                                                                                    | Sharp   | 10 kg    | 950,000              | 960,000   | 0.%    | 2         | 1           | <ul> <li>Uvu nume mester</li> <li>Views Anele</li> </ul> |
| 1 Kipas Angin Sharp Seri 1                 | Kipas Angin                                                                                                    | Sharp   | 10 kg    | 390,000              | 400,000   | 0.96   | 2         | 1           | <ul> <li>Nipas Angin</li> </ul>                          |
| TV Sharp C21JB250EB                        | TV                                                                                                    | Sharp   | 10 kg    | 950,000              | 1,000,000 | 0.96   | 2         | 1           | > LCD TV                                                 |
| AC Sharp AHASPEY                           | AC                                                                                                    | Sharp   | 10 kg    | 1,800,000            | 1,900,000 | 0.95   | 2         | 1           | > LED TV                                                 |

Gambar 4.19 Tampilan Form Laporan Best Seller

### 4.3.20 Form Laporan Produk Promo

*Form* laporan produk promo digunakan untuk melihat produk-produk apa saja yang belum terjual, kena promo, dan memberikan promo kepada produk yang belum laku terjual. *Form* laporan produk promo dapat dilihat pada gambar 4.20.

| Pro | omo                                                  | Darl           |       |                  |              |               |               |        |      |                   |                     |
|-----|------------------------------------------------------|----------------|-------|------------------|--------------|---------------|---------------|--------|------|-------------------|---------------------|
|     |                                                      |                |       |                  |              |               |               |        |      | Ē                 |                     |
| No  | Nama Produk                                          | Kategori       | Merk  | Tanggal<br>Masuk | Jam<br>Masuk | Harga<br>Bell | Harga<br>Jual | Diskon | Stok | Jumlah<br>Terjual | Absi                |
| 1   | LED AQUOS<br>LC40LE530M<br>Hitam - 40 Inch           | LED TV         | Sharp | 28/06/2013       | 02:15:22     | 9,500,000     | 9,600,000     | 0.96   | 3    | 0                 | Pemberian<br>Diskon |
| 2   | LED Sharp LO-<br>39LE440 Hitam<br>- 39 Inch          | LED TV         | Sharp | 28/06/2013       | 02:14:23     | 5,800,000     | 5,900,000     | 0 %    | 3    | 0                 | Pemberian<br>Diskon |
| 3   | LED Sharp<br>LC32LE340WH<br>Putih - 32 Inch          | LED TV         | Sharp | 28/06/2013       | 02:13:35     | 3,600,000     | 3,700,000     | 0.96   | 3    | •                 | Pemberian<br>Diskon |
| 4   | LED Sharp<br>AQUOS LC-<br>22DC30M<br>Hitam - 22 Inch | LED TV         | Sharp | 28/06/2013       | 02:05:27     | 2,000,000     | 2,100,000     | 0.%    | 3    | ٥                 | Pemberian<br>Diskon |
| 5   | LCD LG<br>42PA4500 - 42<br>Inch                      | LCD TV         | LG    | 28/06/2013       | 02:03:24     | 6,200,000     | 6,300,000     | 0.96   | 3    | o                 | Pemberian<br>Diskon |
| 6   | LCD LG<br>32LS3500<br>Hitam - 32 Inch                | LCD TV         | LG    | 28/06/2013       | 02:02:24     | 4,500,000     | 4,600,000     | 0%     |      | 0                 | Pemberian<br>Diskon |
| 7   | LCD LG<br>32LS3110<br>Hitam - 32 Inch                | LCD TV         | LG    | 28/06/2013       | 02:01:35     | 3,100,000     | 3,200,000     | 0.%    | 3    | 0                 | Pemberian<br>Diskon |
| 8   | LCD LG<br>22MN42A<br>Monitor TV<br>Hitam - 22 Inch   | LCD TV         | LG    | 28/06/2013       | 02:00:41     | 1,600,000     | 1,700,000     | 0.96   | 2    | 1                 | Pemberian<br>Diskon |
| 9   | Mesin Cuci<br>Sharp<br>EST95CL(P)                    | Mesin<br>Cuci  | Sharp | 28/06/2013       | 01:05:00     | 1,450,000     | 1,460,000     | 0 %    | 3    | 0                 | Pemberian<br>Diskon |
| 10  | Mesin Cuci<br>Sharp<br>EST85CL(V)                    | Nesin<br>Cuci  | Sharp | 28/06/2013       | 01:04:08     | 1,400,000     | 1,450,000     | 0 %    | 3    | 0                 | Pemberian<br>Diskon |
| 11  | Mesin Cuci<br>Sharp<br>EST758TKP                     | Mesin<br>Cuci  | Sharp | 28/06/2013       | 01:03:13     | 1,000,000     | 1,150,000     | 0 %    | 3    | 0                 | Pemberian<br>Diskon |
| 12  | Mesin Cuci<br>Sharp<br>EST65MWG                      | Mesin<br>Cuci  | Sharp | 28/06/2013       | 01:02:22     | 950,000       | 960,000       | 0 %    | 2    | 1                 | Pemberian<br>Diskon |
| 13  | Kipas Angin<br>Sharp Seri 2                          | Kipas<br>Angin | Sharp | 28/06/2013       | 01:01:21     | 500,000       | 600,000       | 0 %    | 3    | ٥                 | Pemberian<br>Diskon |
| 14  | Kipas Angin<br>Sharp Seri 1                          | Kipas<br>Angin | Sharp | 28/06/2013       | 01:00:46     | 390,000       | 400,000       | 0 %    | 2    | 1                 | Pemberlan<br>Diskon |
| 15  | TV Sharp<br>C21GX5500                                | тν             | Sharp | 28/06/2013       | 00:59:31     | 1,440,000     | 1,450,000     | 0.96   | 3    | 0                 | Pemberian<br>Diskon |

Gambar 4.20 Tampilan Form Laporan Produk Promo

## 4.3.21 Form Cetak Laporan Penjualan Web

*Form* cetak laporan penjualan *web* digunakan untuk melihat laporan penjualan *web* yang terjadi selama beberapa periode. *Form* cetak laporan penjualan *web* dapat dilihat pada gambar 4.21.

# Laporan Penjualan Web

| Laporan Tangga | : 09/07 | /2013 s | /d 25/07 | /2013 |
|----------------|---------|---------|----------|-------|
|----------------|---------|---------|----------|-------|

| NO | NO NOTA         | TANGGAL TRANSAKSI | JAM TRANSAKSI | NAMA CUSTOMER         | TOTAL      | STATUS              |
|----|-----------------|-------------------|---------------|-----------------------|------------|---------------------|
| 1  | 1.20130724.0001 | 24/07/2013        | 08:40:39      | Herlan Aditya Permana | 1,855,000  | transaction success |
| 2  | 1.20130722.0001 | 22/07/2013        | 16:07:35      | Herlan Aditya Permana | 1,855,000  | transaction success |
| 3  | 1.20130721.0001 | 21/07/2013        | 13:28:15      | Herlan Aditya Permana | 10,050,000 | transaction success |
|    |                 |                   |               | Total                 | 13,760,000 |                     |

Gambar 4.21 Tampilan Form Cetak Laporan Penjualan Web

### 4.3.22 Form Cetak Laporan Penjualan Kasir

*Form* cetak laporan penjualan kasir digunakan untuk melihat laporan penjualan kasir yang terjadi selama beberapa periode. *Form* cetak laporan penjualan kasir dapat dilihat pada gambar 4.22.

### Laporan Penjualan Kasir

Laporan Tanggal : 08/07/2013 s/d 25/07/2013

|    |                                |                          |               |               | Tanggal Cetak : | 25/07/2013 |
|----|--------------------------------|--------------------------|---------------|---------------|-----------------|------------|
| NO | NO NOTA                        | TANGGAL TRANSAKSI        | JAM TRANSAKSI | NAMA CUSTOMER | TOTAL           | STATUS     |
| 1  | 2.20130724.0001                | 24/07/2013               | 08:50:02      | asd           | 1,080,000       | Sukses     |
| 2  | 2.2013072 <mark>2.0</mark> 001 | <mark>22</mark> /07/2013 | 16:01:59      | jack          | 2,160,000       | Sukses     |
| 3  | 2.20130721.0003                | 21/07/2013               | 13:26:07      | Henry         | 5,000,000       | Sukses     |
| 4  | 2.20130721.0002                | 21/07/2013               | 13:25:27      | Puthut        | 10,000,000      | Sukses     |
| 5  | 2.20130721.0001                | 21/07/2013               | 13:24:55      | Tiwul         | 3,800,000       | Sukses     |
|    |                                |                          |               | Total         | 22,040,000      |            |

Gambar 4.22 Tampilan Form Cetak Laporan Penjualan Kasir

### 4.3.23 Form Cetak Laporan Stok

*Form* cetak laporan stok digunakan untuk melihat laporan stok yang terjadi selama beberapa periode. *Form* cetak laporan stok dapat dilihat pada gambar 4.23.

Tanggal Cetak : 25/07/2013

|    |                                 |            |      |               |       |            | Tanggal Cet | tak : 24/0 | 6/2013 |  |
|----|---------------------------------|------------|------|---------------|-------|------------|-------------|------------|--------|--|
| NO | NAMA PRODUK                     | KATEGORI   | MERK | TANGGAL MASUK | BERAT | HARGA BELI | Harga Jual  | DISKON     | STOK   |  |
| 1  | LG 5.1 DVD Home Cinema 300 Watt | τv         | LG   | 22/06/2013    | 20 kg | 1,000,000  | 1,100,000   | 1 %        | 4      |  |
| 2  | LG DVD 5.2 Home Cinema 330 Wett | τv         | LG   | 22/06/2013    | 20 kg | 1,100,000  | 1,200,000   | 0 %        | 5      |  |
| 3  | LG GN-8492GLC                   | Lemari Es  | LG   | 22/06/2013    | 40 kg | 4,800,000  | 4,900,000   | 2 %        | 4      |  |
| 4  | LG Seri Goldfin 0,5 PK          | AC         | LG   | 22/06/2013    | 13 kg | 2,000,000  | 2,100,000   | 0 %        | 5      |  |
| 5  | LG Seri Goldfin 1 PK            | AC         | LG   | 22/06/2013    | 13 kg | 2,000,000  | 2,160,000   | 0 %        | 5      |  |
| 6  | LG Top Loader - WF-L7002NTC     | Mesin Cuci | LG   | 22/06/2013    | 31 kg | 1,800,000  | 1,950,000   | 0 %        | 5      |  |
| 7  | LG Top Loader - WF-L750TC       | Mesin Cuci | LG   | 22/06/2013    | 34 kg | 2,300,000  | 2,350,000   | 0 %        | 4      |  |
| 8  | LG Top Mount series             | Lemari Es  | LG   | 22/06/2013    | 50 kg | 2,400,000  | 2,500,000   | 0 %        | 5      |  |
|    |                                 |            |      |               | Total | 17,400,000 | 18,260,000  |            |        |  |

# Laporan Stok Produk

Gambar 4.23 Tampilan Form Cetak Laporan Stok Produk

### 4.3.24 Form Cetak Laporan Best Seller

*Form* cetak laporan *best seller* digunakan untuk melihat laporan *best seller* yang terjadi selama beberapa periode. *Form* cetak laporan *best seller* dapat dilihat pada gambar 4.24.

# **Best Seller**

|    |                                 |            |      |       |            |            | Tan    | ggal Ce | tak : 24/06/2013 |
|----|---------------------------------|------------|------|-------|------------|------------|--------|---------|------------------|
| NO | NAMA PRODUK                     | KATEGORI   | MERK | BERAT | HARGA BELI | Harga Jual | DESKON | stok    | JUMLAH TERJUAL   |
| 1  | LG 5.1 DVD Home Cinema 300 Watt | TV         | LG   | 20 kg | 1,000,000  | 1,100,000  | 1%     | 4       | 1                |
| 2  | LG GN-8492GLC                   | Lemari Es  | LG   | 40 kg | 4,800,000  | 4,900,000  | 2 %    | 4       | 1                |
| 3  | LG Top Loader - WF-L750TC       | Mesin Cuci | LG   | 34 kg | 2,300,000  | 2,350,000  | 0 %    | 4       | 1                |
| 4  | LG DVD 5.2 Home Cinema 330 Watt | TV         | LG   | 20 kg | 1,100,000  | 1,200,000  | 0 %    | 5       | 0                |
| 5  | LG Seri Gold'in 0,5 PK          | AC         | LG   | 13 kg | 2,000,000  | 2,100,000  | 0 %    | 5       | 0                |

Gambar 4.24 Tampilan Form Cetak Laporan Best Seller

*Form* cetak laporan produk promo digunakan untuk melihat laporan produk promo yang terjadi selama beberapa periode. *Form* cetak laporan produk promo dapat dilihat pada gambar 4.25.

|    |                                 |            |      |               |            |            | Tang   | nal Cota | k · 24/06/2013 |
|----|---------------------------------|------------|------|---------------|------------|------------|--------|----------|----------------|
| NO | NAMA PRODUK                     | KATEGORI   | MERK | TANGGAL MASUK | HARGA BELI | HARGA JUAL | DISKON | зток     | JUMLAH TERJUAL |
| 1  | LG 5.1 DVD Home Cinema 300 Watt | тν         | LG   | 22/06/2013    | 1,000,000  | 1,100,000  | 1 %    | 4        | 1              |
| 2  | LG GN-8492GLC                   | Lemari Es  | LG   | 22/06/2013    | 4,800,000  | 4,900,000  | 2 %    | 4        | 1              |
| 3  | LG Top Loader - WF-L750TC       | Mesin Cuci | LG   | 22/06/2013    | 2,300,000  | 2,350,000  | 0 %    | 4        | 1              |
| 4  | LG DVD 5.2 Home Cinema 330 Watt | ти         | LG   | 22/06/2013    | 1,100,000  | 1,200,000  | 0 %    | 5        | 0              |
| 5  | LG Seri Goldfin 0,5 PK          | AC         | LG   | 22/06/2013    | 2,000,000  | 2,100,000  | 0.96   | 5        | 0              |
| 6  | LG Seri Goldfin 1 PK            | AC         | LG   | 22/06/2013    | 2,000,000  | 2,160,000  | 0 %    | 5        | 0              |
| 7  | LG Top Loader - WF-L7002NTC     | Mesin Cuci | LG   | 22/06/2013    | 1,800,000  | 1,950,000  | 0.%    | 5        | 0              |
| 8  | LG Top Mount series             | Lemari Es  | LG   | 22/06/2013    | 2,400,000  | 2,500,000  | 0 %    | 5        | 0              |

### Laporan Promo

Gambar 4.25 Tampilan Form Cetak Laporan Produk Promo

### 4.3.26 Form Cetak Struk Kasir

*Form* cetak struk kasir digunakan untuk melihat detail struk transaksi yang dibeli oleh *customer*. *Form* struk kasir dapat dilihat pada gambar 4.26.

|        | 4              |            | Chano                 | dra El                   | ectroi                | nic    |           |        |           |
|--------|----------------|------------|-----------------------|--------------------------|-----------------------|--------|-----------|--------|-----------|
|        |                |            | Jl. Gaja<br>Telj      | h Mada 120<br>p.: +62318 | ), Sidoarjo<br>921796 |        |           |        |           |
|        |                |            |                       |                          |                       |        |           |        |           |
| No No  | ta             |            | : 2.20130721.0003     |                          |                       |        |           |        |           |
| Tangg  | al Transaksi   |            | : 2013-07-21 13:26:07 |                          |                       |        |           |        |           |
| Nama   | Pembeli        |            | : Henry               |                          |                       |        |           |        |           |
| NO     |                | N          | AMA PRODUK            | KATEGORI                 | MERK                  | JUMLAH | HARGA     | DISKON | TOTAL     |
| 1      | Mesin Cuci San | nsung -Fro | nt Loading- WF8692SEA | Mesin Cuci               | Samsung               | 1      | 5,000,000 | 0 %    | 5,000,000 |
|        | TOTAL          |            |                       |                          |                       |        |           |        | 5,000,000 |
| Jumlał | n Bayar        | : 500000   | 0                     |                          |                       |        |           |        |           |
| Kemba  | alian          | : 0        |                       |                          |                       |        |           |        |           |

Gambar 4.26 Tampilan Form Cetak Struk Kasir

#### 4.4 Evaluasi Sistem

Adapun tahapan evaluasi sistem terbagi menjadi dua yaitu evaluasi hasil uji coba sistem dan analisis hasil uji coba sistem. Evaluasi hasil uji coba sistem dilakukan untuk mengkroscek kembali semua tahapan yang sudah dilakukan dan analisis hasil uji coba sistem bertujuan untuk menarik kesimpulan terhadap semua hasil uji coba yang dikerjakan terhadap sistem. Uji coba dilakukan dalam tahapan beberapa uji coba (*testing*) yang telah disiapkan sebelumnya.

Proses pengujian menggunakan *blackbox testing* dimana aplikasi akan diuji dengan melakukan berbagai percobaan untuk membuktikan apakah aplikasi yang telah dibuat sudah sesuai dengan tujuan yang akan dicapai. Aplikasi akan diuji dengan data untuk membuktikan apakah aplikasi tersebut sesuai dengan *output* yang diharapan.

### 4.4.1 Evaluasi Hasil Uji Coba Sistem

Untuk mendapatkan sistem yang sesuai dengan apa yang akan dicapai maka dilakukan beberapa uji coba. Uji coba meliputi pengujian terhadap fitur dasar aplikasi, uji coba perhitungan dan uji coba validasi pengguna terhadap pemakaian aplikasi dengan menggunakan *blackbox testing*. Uji coba yang dilaksanakan adalah sebagai berikut:

#### A. Hasil Uji Coba Form Login

Pada saat program mulai dijalankan, *form login* akan muncul pertama kali sebelum memasuki *form* menu utama. *Form* ini digunakan untuk mengisi *username* dan *password* pengguna agar dapat masuk ke *form* menu utama. *Form login* terlihat pada Gambar 4.27. Data *login* yang digunakan terlihat pada Tabel 4.1 berisi id *username* dan *password* untuk masing-masing pengguna berstatus hak akses administrator dan operator.

| Nama Field | Data-1   | Data-2   |
|------------|----------|----------|
| Username   | admin    | praktika |
| Password   | herlan   | 12345    |
| [group]    | Administ | Operator |
|            | rator    |          |

| Tabel 4.2 | Evaluasi | Uji Coba | Login |
|-----------|----------|----------|-------|
|           |          |          | - (1  |

|   | No. | Tujuan                                                                            | Input                                                                                | Hasil yang<br>Dihar <mark>apkan</mark>                                                                                                    | Output Sistem                                                                            |
|---|-----|-----------------------------------------------------------------------------------|--------------------------------------------------------------------------------------|----------------------------------------------------------------------------------------------------|------------------------------------------------------------------------------------------|
|   | 1.  | Deskripsi<br><i>username,</i><br><i>password,</i><br>login sebagai<br>yang valid. | Memasukkan<br><i>username</i> dan<br><i>password</i> seperti<br>pada Tabel 4.1.      | Form Login<br>tertutup dan<br>muncul Form<br>Menu Utama<br>sesuai user<br>level                                                                        | 1. Sukses<br>2. Login Berhasil<br>3. Tampil Form<br>menu utama<br>untuk bag<br>pemesanan |
|   | 2.  | Deskripsi<br><i>username</i> dan<br><i>password</i> non<br>valid.                 | Memasukkan data<br>login username=<br>praktika1,<br>password=TES.                    | Muncul pesan<br>" LOGIN<br>GAGAL!<br>Username<br>atau Password<br>Anda tidak<br>benar.<br>Atau account<br>Anda sedang<br>diblokir.<br>ULANGI<br>LAGI". | Tidak masuk<br>kedalam sistem.                                                           |
| S | 3.  | Deskripsi id<br>pengguna<br>tidak terdaftar<br>atau tidak ada<br>di tabel.        | Memasukkan data<br><i>login username</i> = tes<br>dan <i>password</i> =<br>Operator. | Muncul pesan<br>" LOGIN<br>GAGAL!<br>Username<br>atau Password<br>Anda tidak<br>benar.<br>Atau account<br>Anda sedang<br>diblokir.<br>ULANGI<br>LAGI". | Tidak masuk<br>kedalam sistem.                                                           |

Uji coba Tabel 4.2 nomor satu jika berhasil akan menampilkan *form* menu utama yang digunakan oleh pengguna hak akses sebagai bagian pemesanan ditampilkan pada Gambar 4.27. *Form* menu utama yang digunakan oleh pengguna hak akses sebagai operator tampil pada Gambar 4.28 sampai 4.32 yang terdapat 5 (lima) menu *login* yaitu *login customer, login* bagian pemesanan, *login manajer, login gudang, login kasir.* 

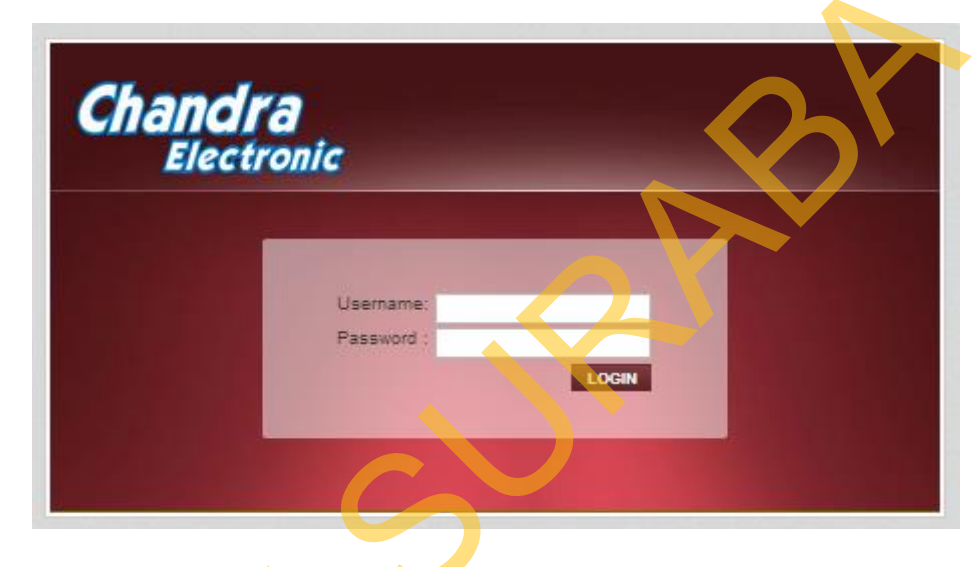

Gambar 4.27 Uji Coba Form Login

*Form login* pada 4.27 merupakan *form* autentikasi dan autorisasi pengguna agar dapat menggunakan sistem dengan sesuai fungsinya masing-masing. *Form* ini mengatur hak akses dari para pengguna sistem. Dalam aplikasi ini terdapat 2 (dua) tingkat hak akses, yaitu administrator dan operator.

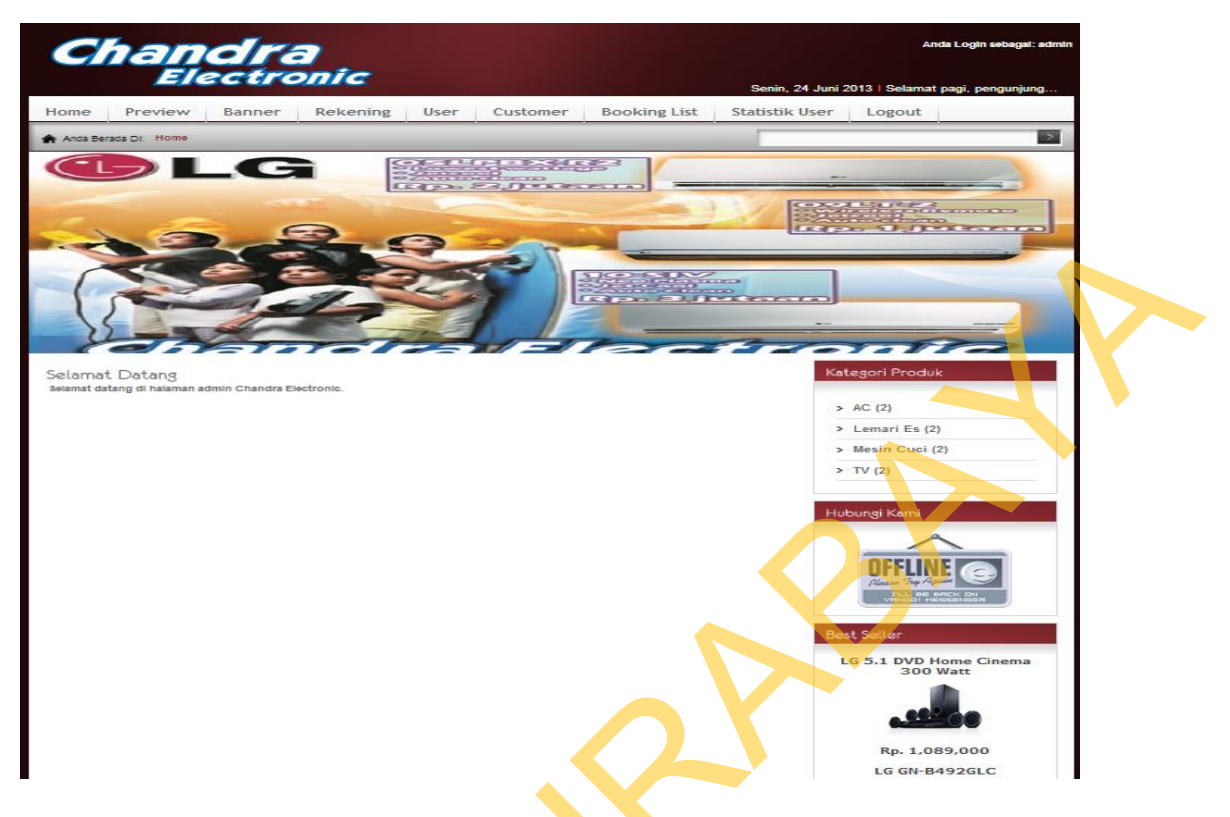

Gambar 4.28 Form Menu Utama (Bagian Pemesanan)

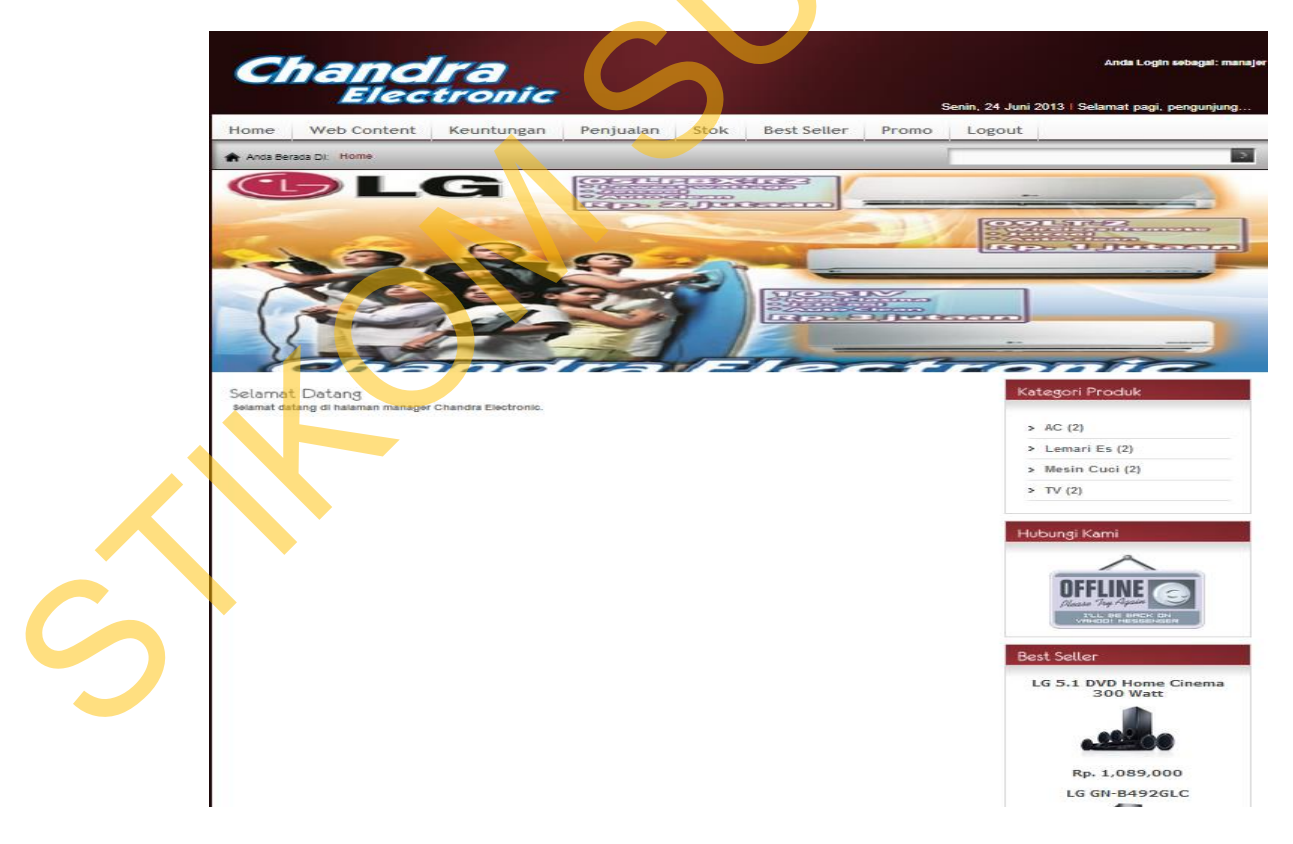

Gambar 4.29 Form Menu Utama (Manajer)

| <b>Chandra</b>           | Anda Login sebagai: g | udang     | Selasa, 3 September 2013 23:04:40 WIB I Selamat malam, gudang 🧯 Lopout |
|--------------------------|-----------------------|-----------|------------------------------------------------------------------------|
| Electivit                | Merk                  |           |                                                                        |
| Merk                     | Cari                  |           |                                                                        |
| Kategori                 | Tambah Merk           |           |                                                                        |
| Produk                   | No                    | Nama Herk | Asi                                                                    |
| Ongkir                   | 1                     | LG        | () X                                                                   |
| D-B Turner Danisiana     | 2                     | Samsung   | X19                                                                    |
| Dattar Tunggu Pengiriman | 3                     | Sharp     | (2) X                                                                  |
| Laporan Pengiriman       | Hat:1)                |           |                                                                        |

Gambar 4.30 Form Menu Utama (Gudang)

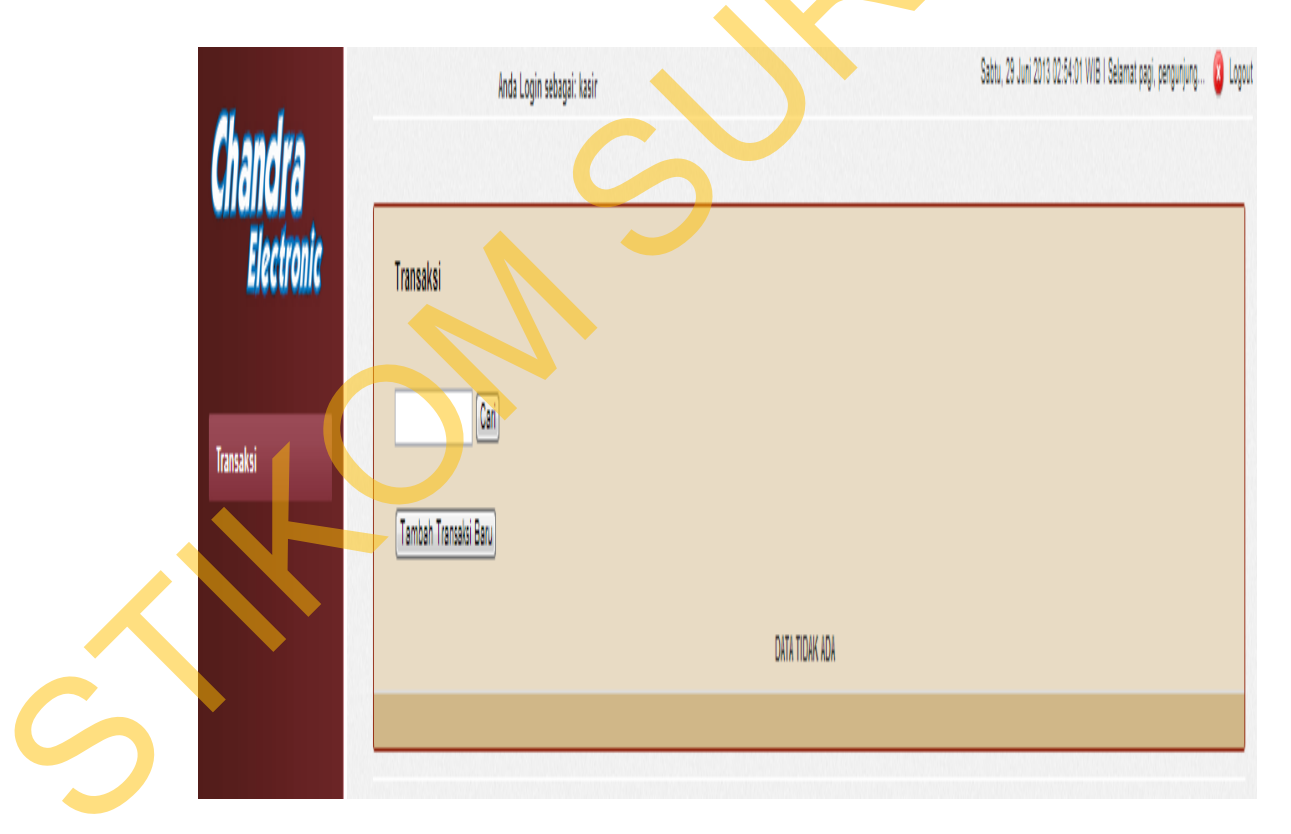

Gambar 4.31 Form Menu Utama (Kasir)

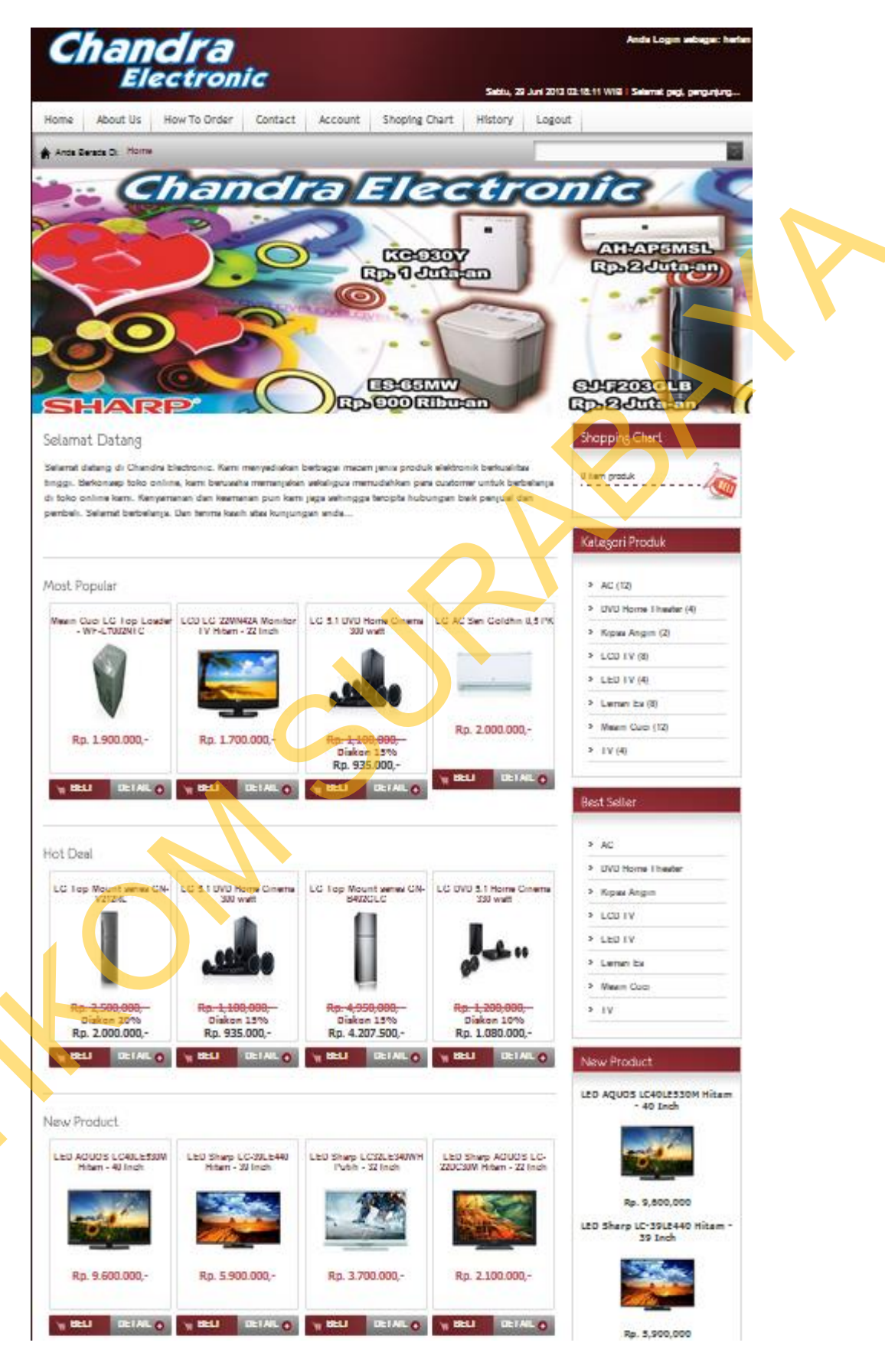

Gambar 4.32 Form Menu Utama (Customer)

Uji coba Tabel 4.2 nomor 2 dan nomor 3 adalah untuk memastikan validasi pengguna apakah sudah sesuai dengan tabel *user* atau tidak dan jika tidak akan muncul pesan kesalahan seperti pada Gambar 4.33.

LOGIN GAGAL! Username atau Password Anda tidak benar. Atau account Anda sedang diblokir. <u>ULANGI LAGI</u>

Gambar 4.33 Form Pesan Kesalahan Login

### B. Hasil Uji Coba Form Reset Password

Adapun proses hasil uji coba *reset password* ini bertujuan untuk mengetahui serta menentukan keberhasilan pada aplikasi *form reset password*.

| Data-1 |
|--------|
| Tole   |
| Lupa   |
|        |

Tabel 4.3 Data Reset Password

Tabel 4.4Evaluasi Uji Coba Reset Password

| S | No. | Tujuan                                                               | Input                                                              | Hasil yang<br>Diharapkan                             | Output Sistem                                                           |
|---|-----|----------------------------------------------------------------------|--------------------------------------------------------------------|------------------------------------------------------|-------------------------------------------------------------------------|
|   | 4.  | Deskripsi<br><i>username,</i><br>secret code,<br>yang valid.         | Memasukkan data<br>Tabel 4.3 kemudian<br>menekan tombol<br>Simpan. | Data tersimpan<br>pada tabel<br><i>users</i> .       | 1. Sukses.<br>2. Data berhasil<br>disimpan pada<br>tabel <i>users</i> . |
|   | 5.  | Deskripsi<br><i>username</i> dan<br><i>secret code</i><br>non valid. | Memasukkan data<br>Tabel 4.3 kemudian<br>menekan tombol<br>Simpan. | Data tidak<br>tersimpan pada<br>tabel <i>users</i> . | 1. Data tidak<br>berhasil<br>disimpan pada<br>tabel <i>users</i> .      |

Gambar dibawah ini adalah tampilan hasil evaluasi uji coba *reset* password pada langkah nomer lima.

Reset Password

| Dat          | ta yang anda inputkan salah, silahkan coba lagi. |  |
|--------------|--------------------------------------------------|--|
| Username     |                                                  |  |
| Secret Code  |                                                  |  |
| Simpan Clear |                                                  |  |

Gambar 4.34 Pesan Konfirmasi Data Salah Reset Password

Password sudah berhasil direset, anda dapat melakukan login dengan password sesuai dengan secret code anda.

Gambar 4.35 Pesan Konfirmasi Data Benar Reset Password

### C. Hasil Uji Coba Form Ganti Password

Adapun proses hasil uji coba form ganti password agar customer dapat

mengganti passwordnya sesuai dengan keiingannya.

Tabel 4.5Data Ganti Password

| Nama Field      | Data-1 |
|-----------------|--------|
| Password Lama   | Tole   |
| Password Baru   | Lupa   |
| Retype Password | Lupa   |

| No. | Tujuan                  | Input               | Hasil yang<br>Diharapkan  | Output Sistem                  |
|-----|-------------------------|---------------------|---------------------------|--------------------------------|
|     | Deckrinci               |                     |                           | 1. Muncul                      |
|     | Password                |                     |                           | pesan"edit                     |
|     | Lama                    | Memasukkan data 1   |                           | account                        |
| 6   | Lania,<br>Password Boru | (satu) seperti pada | Data tersimpan            | password                       |
| 0.  | Patyna                  | (Satu) seperti paua | pada tabel users.         | su <mark>k</mark> ses".        |
|     | Password yong           | 1 aut 1 4.J.        |                           | 2.Data be <mark>r</mark> hasil |
|     | <i>Tussworu</i> yang    |                     |                           | disimpan pada                  |
|     | vanu.                   |                     |                           | tabel users.                   |
|     |                         |                     |                           | 1. Muncul                      |
|     | Deskripsi<br>Password   |                     |                           | pesan                          |
|     |                         |                     |                           | kesalahan                      |
|     |                         |                     |                           | pada <i>field</i>              |
| 7   | Lama,                   | Memasukkan data     | Dat <mark>a tida</mark> k | yang tidak                     |
| 7.  | Password Baru,          | acak dan menekan    | tersimpan pada            | benar.                         |
|     | Retype                  | tombol simpan.      | tabel <i>users</i> .      | 2. Data tidak                  |
|     | Password non            |                     |                           | berhasil                       |
|     | valid.                  |                     |                           | disimpan                       |
|     |                         |                     |                           | pada tabel                     |
|     |                         |                     |                           | users.                         |

Tabel 4.6 Evaluasi Uji Coba Ganti Password

Gambar dibawah ini adalah tampilan hasil evaluasi uji coba *reset password* yang dilakukan pada langkah enam dan tujuh.

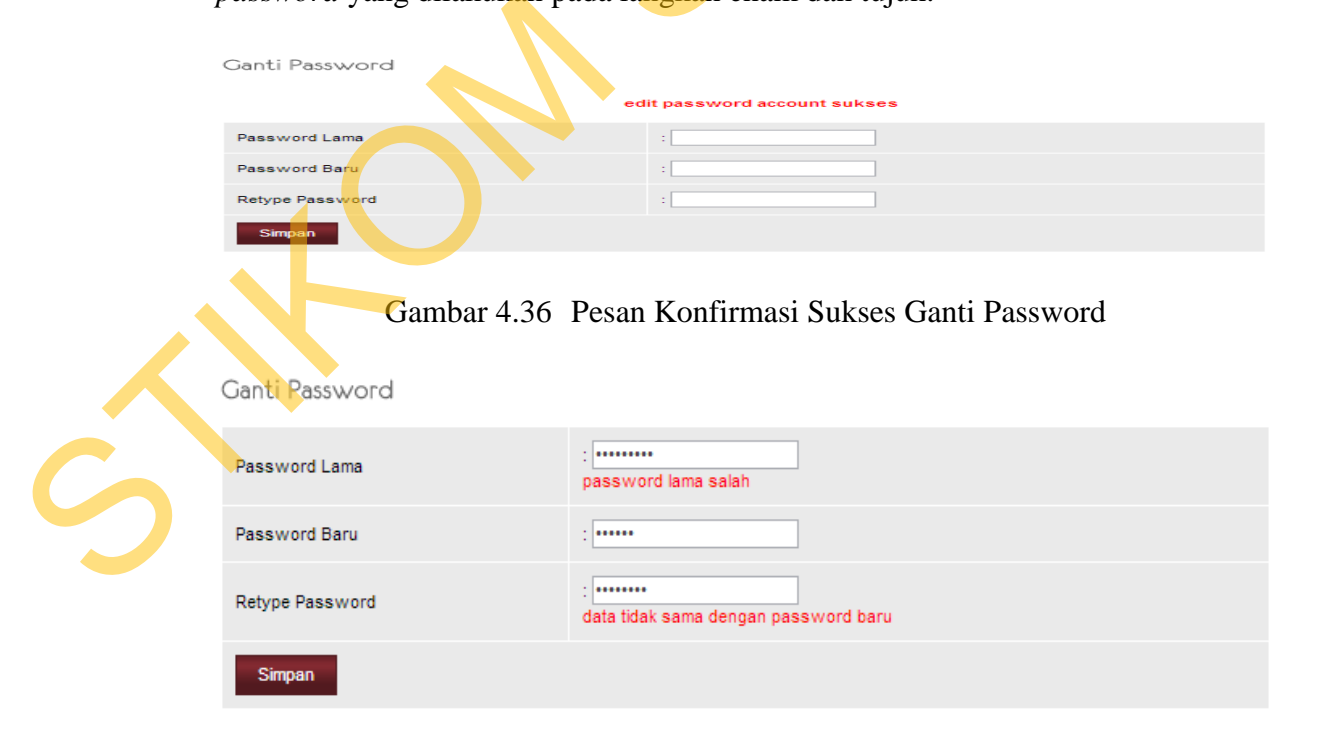

Gambar 4.37 Pesan Konfirmasi Salah Ganti Password

### D. Hasil Uji Coba Form Pendaftaran Customer

Adapun proses hasil uji coba pendaftaran *customer* ini bertujuan untuk mengetahui serta menentukan keberhasilan pada aplikasi *form* pendaftaran *customer*.

| Nama Field      | Data-1         | Data-2           |
|-----------------|----------------|------------------|
| Username        | lupa           | herlan           |
| Password        | lupa           | herlan           |
| Retype Password | lupa           | herlan           |
| Nama Lengkap    | Tole           | Herlan           |
| No Telp         | 0318661761     | 085718617070     |
| Email           | lupa@yahoo.com | herlan@yahoo.com |
| Alamat          | lupa           | orgrimmar        |
| Kabupaten/Kota  | Sidoarjo       | Surabaya         |
| Propinsi        | Jawa Timur     | Jawa Timur       |
| Kode Pos        | 61256          | 61256            |
| Secret Code     | Tole           | Udoyo            |

| Tabel 47        | Data | Pendaftaran  | Customer |
|-----------------|------|--------------|----------|
| 1 a 0 c 1 + . / | Data | i chuantaran | Cusiomer |

Tabel 4.8 Evaluasi Uji Coba Pendaftaran Customer

S

| No. | Tujuan                                                                                         | Input                                                         | Hasil yang<br>Diharapkan                                                                                        | Output Sistem                                           |
|-----|------------------------------------------------------------------------------------------------|---------------------------------------------------------------|----------------------------------------------------------------------------------------------------|---------------------------------------------------------|
| 8.  | Memasukan<br>username,<br>password,<br>retype<br>password,<br>nama lengkap,<br>no telp, email, | Memasukkan data<br>Tabel 4.7 dan<br>menekan tombol<br>simpan. | Muncul pesan<br>"Selamat, proses<br>registrasi anda<br>telah berhasil.<br>Anda sudah<br>dapat<br>menggunakannya | Data<br>pendaftaran<br>masuk ke tabel<br><i>users</i> . |

|     | alamat,                 |                         | untuk melakukan        |                      |  |
|-----|-------------------------|-------------------------|------------------------|----------------------|--|
|     | kabupaten/kota,         |                         | login."                |                      |  |
|     | propinsi, kode          |                         |                        |                      |  |
|     | pos, secret             |                         |                        |                      |  |
|     | code.                   |                         |                        |                      |  |
|     | Menghindari             |                         |                        |                      |  |
|     | data kosong             |                         |                        |                      |  |
|     | pada <i>username</i> ,  |                         |                        |                      |  |
|     | password,               | Memasukkan data         |                        |                      |  |
|     | retype                  | dengan                  | Muncul pesan           |                      |  |
| 9.  | password,               | mengosongkan            | masih kosong           | Data tidak           |  |
|     | nama lengkap,           | salah satu <i>field</i> | pada <i>field</i> vang | tersimpan pada       |  |
|     | no telp, <i>email</i> , | kemudian                | masih kosong.          | tabel Users.         |  |
|     | alamat,                 | menekan tombol          | 8                      |                      |  |
|     | kabupaten/kota,         | simpan.                 |                        |                      |  |
|     | propinsi, kode          |                         |                        |                      |  |
|     | pos, <i>secret</i>      |                         |                        |                      |  |
|     | code.                   |                         |                        |                      |  |
|     | Memasukan               |                         |                        |                      |  |
|     | angka di <i>field</i>   |                         |                        |                      |  |
|     | nama lengkap,           |                         |                        |                      |  |
|     | memasukan               |                         |                        |                      |  |
|     | huruf di field          |                         | Muncul pesan           |                      |  |
|     | telephone,              | Memasukkan data         | "Data tidak boleh      | Data tidala          |  |
| 10. | memasukan               | Tabel 4.7 dan           | angka/huruf"           | Data tidak           |  |
|     | angka di <i>fiela</i>   | Kemudian                | pada <i>field</i> yang | tersimpan pada       |  |
|     | kabupaten/kota,         | menekan tombol          | tidak boleh diisi      | tabel <i>users</i> . |  |
|     | angles di field         | simpan.                 | angka atau huruf.      |                      |  |
|     | angka ui jiela          |                         |                        |                      |  |
|     | provinsi,               |                         |                        |                      |  |
|     | huruf di field          |                         |                        |                      |  |
|     | kode pos                |                         |                        |                      |  |
|     | roue pos.               |                         |                        |                      |  |

Gambar dibawah ini adalah tampilan hasil evaluasi uji coba pendaftaran *customer* yang dilakukan pada langkah delapam sampai sepuluh.

Selamat, proses registrasi anda telah berhasil. Anda sudah dapat menggunakannya untuk melakukan login.

Ś

Gambar 4.38 Konfirmasi Pesan Sukses Mendaftar

Form Pendaftaran

| Username        | : data tidak boleh kosong                                                                        |
|-----------------|--------------------------------------------------------------------------------------------------|
| Password        | : Minimum number of characters is 6<br>data tidak boleh kosong                                   |
| Retype Password | :data tidak boleh kosong                                                                         |
| Nama Lengkap    | :data tidak boleh kosong                                                                         |
| No Telp         | :data tidak boleh kosong                                                                         |
| Email           | :data tidak boleh kosong                                                                         |
| Alamat          | : data tidak boleh kosong                                                                        |
| Kabupaten/Kota  | : - pilih kabupaten/kota - 💌                                                                     |
| Propinsi        | : data tidak boleh kosong                                                                        |
| Kode Pos        | :data tidak boleh kosong                                                                         |
| Secret Code     | : Secret code berfungsi untuk mereset password ketika anda lupa password data tidak boleh kosong |
| Simpan Clear    |                                                                                                  |

### Gambar 4.39 Konfirmasi Pesan Data Kosong

| Form Pendaftaran |                                                                                                    |
|------------------|----------------------------------------------------------------------------------------------------|
| Username         | : test<br>Username Sudah Digunakan                                                                      |
| Password         | : •••••••<br>Minimum number of characters is 6                                                          |
| Retype Password  | data tidak sama dengan password                                                                         |
| Nama Lengkap     | :1231232323123                                                                                          |
| No Telp          | format no telp salah                                                                                    |
| Email            | : asdasd<br>format email salah                                                                          |
| Alamat           | : 1s                                                                                                    |
| Kabupaten/Kota   | : - pilih kabupaten/kota - 💌                                                                            |
| Propinsi         | : 131232113                                                                                             |
| Kode Pos         | : sadadasddad<br>format kode pos salah                                                                  |
| Secret Code      | : tole<br>Secret code berfungsi untuk mereset password ketika anda lupa password<br>data minimal 6 char |
| Simpan Clear     |                                                                                                    |

Gambar 4.40 Konfirmasi Pesan Data Tidak Pas

#### E. Hasil Uji Coba Form Penawaran

Adapun proses hasil uji coba penawaran ini bertujuan untuk mengetahui serta menentukan keberhasilan pada aplikasi *form* penawaran.

Pada roses manipulasi penawaran adalah proses sistem untuk menawarkan produk yang baru dengan spesifikasi yang lebih bagus daripada uang diinginkan oleh *customer* sebelumnya. Proses ini bertujuan mengetahui dan menentukan keberhasilan dari obyek-obyek yang ada dalam desain *form* penawaran.

| Nama Field    | Data-1          | Data-2          |
|---------------|-----------------|-----------------|
| Gambar Produk | AC              | AC              |
| Detail Produk | LG Seri Goldfin | LG Seri Goldfin |
| Penawaran     | 0,5pk.          | 1pk.            |
| Merk          | LG              | LG              |
| Harga         | 2100000         | 216000          |
| Stok          | 5               | 5               |

Tabel 4.9 Data Penawaran

### Tabel 4.10 Evaluasi Uji Coba Penawaran

|  | No. | Tujuan                                                                                                 | Input                               | Hasil yang<br>Diharapkan                                                                                                    | Output Sistem                                                                                                    |
|--|-----|----------------------------------------------------------------------------------------------------|-------------------------------------|----------------------------------------------------------------------------------------------------|----------------------------------------------------------------------------------------------------|
|  | 11. | <i>Customer</i><br>membeli<br>produk<br>dengan<br>kategori ac,<br>merk LG, dan<br>harganya<br>2100000. | Kemudian<br>menekan tombol<br>beli. | Muncul<br>penawaran<br>yang<br>menawarkan<br>ac merk LG<br>dengan harga<br>2160000 yang<br>spesifikasinya<br>lebih bagus<br>dari<br>sebelumnya. | <i>Customer</i><br>membeli produk<br>dengan kategori<br>ac, merk LG,<br>dan harganya<br>2160000, akan<br>masuk ke<br><i>Shoping Chart.</i> |
|  | 12. | Tidak<br>menginginkan<br>produk<br>penawaran.                                                          | Menekan tombol<br>lewati.           | Produk yang<br>sebelumnya<br>akan masuk<br>ke dalam<br><i>Shoping</i><br><i>Chart</i> .                                                         | Masuk<br>keranjang<br>Shoping Chart.                                                                                                    |

Uji coba pada Tabel 4.10 nomor 11 akan menghasilkan tampilan penawaran. Penawaran tersebut akan muncul pada gambar 4.41 dibawah ini.

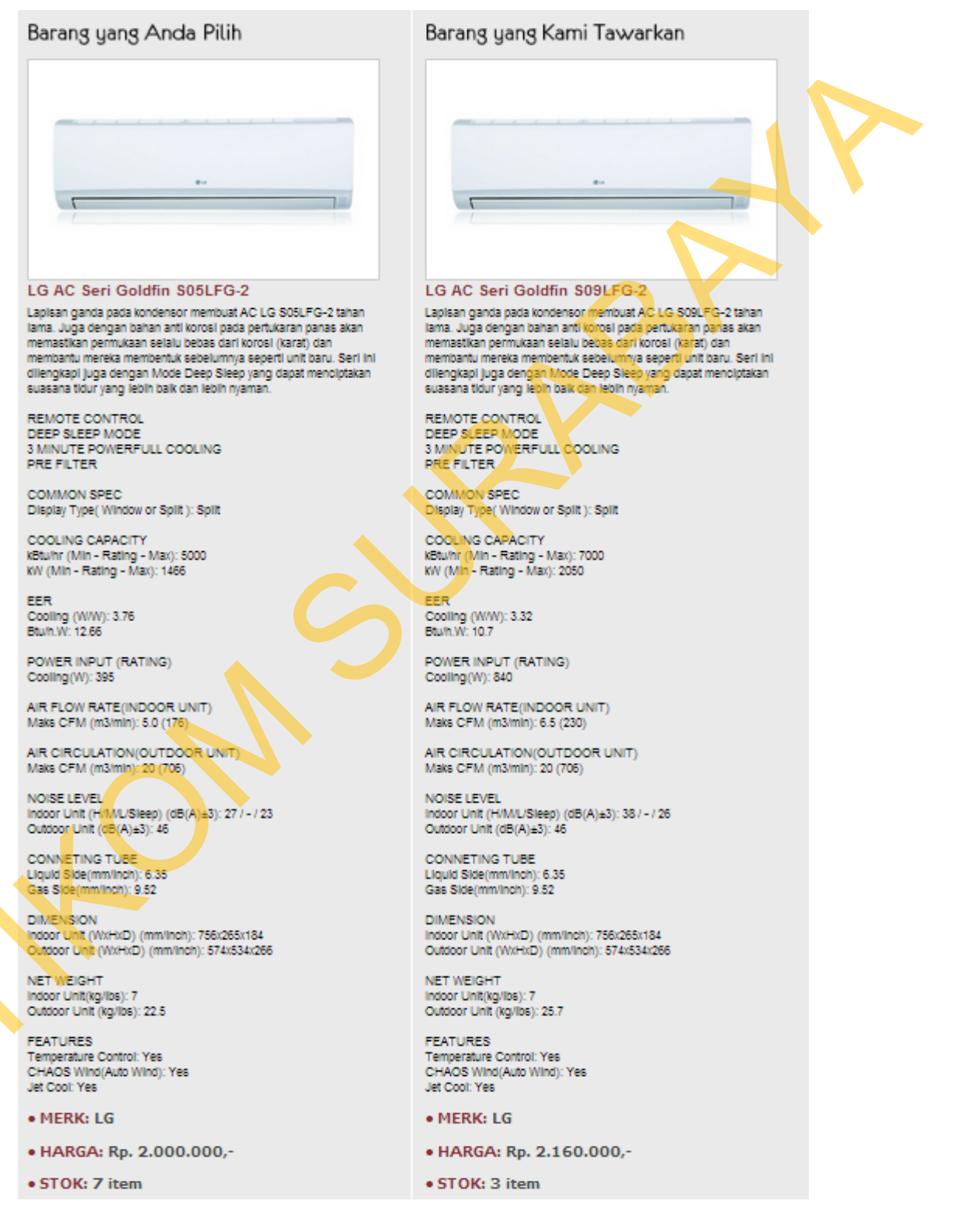

Gambar 4.41 Tampilan Uji Coba Form Penawaran

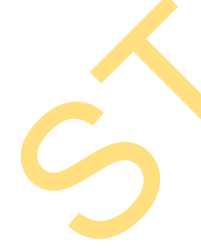

Uji coba pada Tabel 4.10 nomor 12 akan menghasilkan tampilan penawaran. Penawaran tersebut akan muncul pada gambar 4.42 dibawah ini.

Shoping Chart

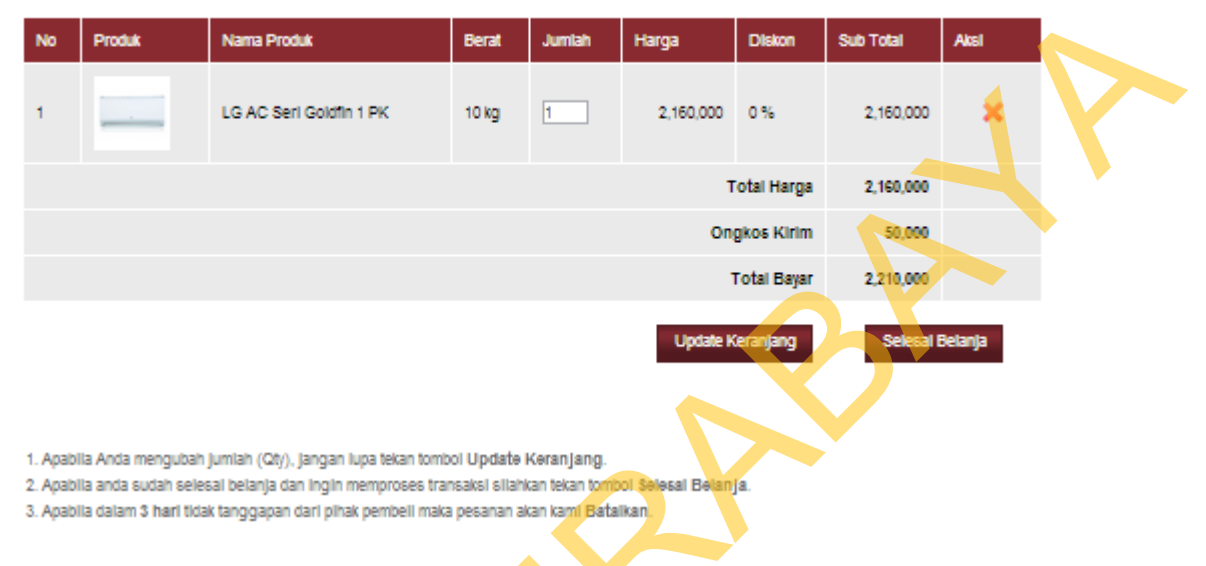

### Gambar 4.42 Tampilan Uji Coba Shoping Chart

### F. Hasil Uji Coba Shoping Chart

Shopping cart adalah keranjang belanja yang digunakan oleh customer untuk memanajemen data pembeliannya. Setiap barang yang dibeli customer selalu masuk ke dalam shopping cart dahulu sebelum di proses.

| Tabel 4.11 | Data | Shoping | Chart |
|------------|------|---------|-------|
|------------|------|---------|-------|

| Nama Field  | Data-1                                    |
|-------------|-------------------------------------------|
| No          | 1                                         |
| Nama Produk | Mesin Cuci LG Top Loader -<br>WF-L7002NTC |
| Berat       | 20                                        |
| Jumlah      | 1                                         |
| Harga       | 1900000                                   |
| Diskon      | -                                         |
| Sub Total   | 1900000                                   |

| No. | Tujuan         | Input          | Hasil yang<br>Diharapkan | Output Sistem            |  |
|-----|----------------|----------------|--------------------------|--------------------------|--|
|     |                |                | Menu                     | Menu shopping cart       |  |
|     |                |                | shopping cart            | tertutup dan masuk ke    |  |
|     | Deskrinsi data | Menekan        | tertutup dan             | halaman detail           |  |
| 13. | valid          | tombol selesai | masuk ke                 | transaksi, dan data      |  |
|     | vallu.         | belanja.       | halaman                  | pemesanan masuk ke       |  |
|     |                |                | detail                   | dalam tabel              |  |
|     |                |                | transaksi.               | detail_transaksi_online. |  |
|     |                |                | Muncul                   |                          |  |
| 14  | M              | Menekan        | pesan "                  |                          |  |
| 14. | Menamban qıy   | tombol update  | update                   | shoping_chart.           |  |
|     | produk.        | keranjang.     | keranjang                |                          |  |
|     |                | ,              | sukses".                 |                          |  |
| 15  | Monomboh atu   | Menekan        | Muncul                   | Data tidak targimpan di  |  |
| 15. | malahihi stal  | tombol update  | pesan " stok             | tabal shoping short      |  |
|     | meleonn stok.  | keranjang.     | tidak cukup".            | tabel shoping_chart.     |  |
| 16  | Menghapus      | Manakan        | Data                     | Data tidak tersimpan di  |  |
| 10. | pembelian      | tombol honus   | torhopus                 | tabal shoping short      |  |
|     | customer.      | tombol napus.  | ternapus.                | tabel shoping_chaft.     |  |

Tabel 4.12 Evaluasi Uji Coba Shoping Chart

Uji coba pada Tabel 4.12 nomor 14 dan 15 akan menghasilkan tampilan

penawaran. Penawaran tersebut akan muncul pada gambar 4.43 dibawah ini.

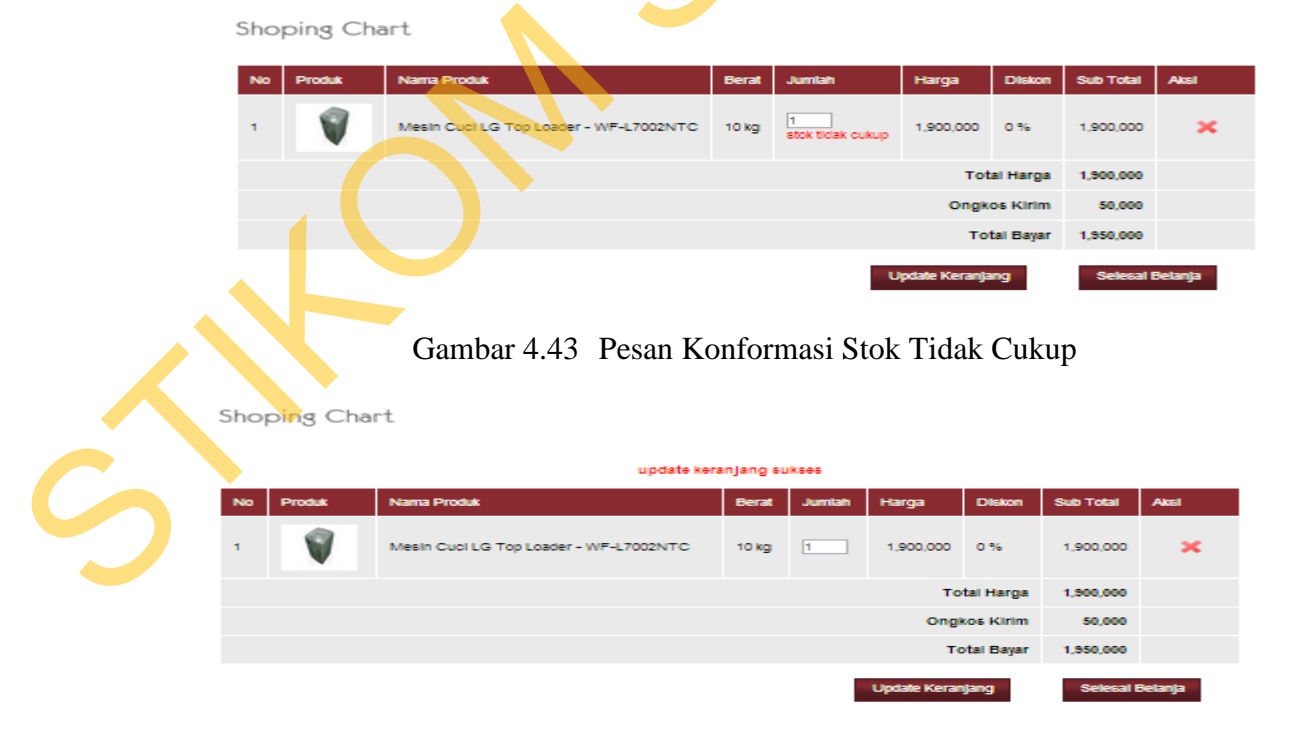

Gambar 4.44 Pesan Konfirmasi Update Keranjang Sukses

### G. Hasil Uji Coba Form Booking List

Adapun proses *booking list* ini bertujuan untuk mengetahui serta menentukan keberhasilan pada aplikasi *form booking list*. Pada *form booking list* ini terdapat dua proses manipulasi data yaitu proses untuk *approve order customer* dan *cancel order customer*.

| Data-1          | Data-2                                                                                             |
|-----------------|----------------------------------------------------------------------------------------------------|
| 1               | -2                                                                                                 |
| 1.20130603.0001 | 1.20130703.0002                                                                                    |
| 03-06-2013      | 03-07-2013                                                                                         |
| 10.00           | 15.00                                                                                              |
| Puthut          | Henry                                                                                              |
|                 | Data-1           1           1.20130603.0001           03-06-2013           10.00           Puthut |

| Tabel 4.13 | Data | <b>Booking</b> | List |
|------------|------|----------------|------|
|------------|------|----------------|------|

| Tabel 4.14 Evaluasi | Uji Coba Booking List |
|---------------------|-----------------------|

|   | No. | Tujuan                        | Input                                                                                                    | Hasil yang<br>Diharapkan                                                                                 | Output Sistem                                                                 |
|---|-----|-------------------------------|----------------------------------------------------------------------------------------------------|----------------------------------------------------------------------------------------------------|-------------------------------------------------------------------------------|
|   | 17. | Approve order<br>customer.    | <i>Order</i> masuk<br>seperti pada<br>tabel 4.13,<br>data-1 dan<br>menekan<br>tombol<br>transaction<br>succes.           | Data <i>order</i><br><i>customer</i> masuk<br>ke dalam tabel<br>transaksi_online.                        | Halaman<br>booking list<br>kosong karena<br>data telah di<br><i>approve</i> . |
| 5 | 18. | Mengcancel<br>order customer. | Data order<br>customer<br>masuk seperti<br>pada tabel<br>4.13, data-2<br>dan menekan<br>tombol<br>transaction<br>failed. | Data <i>order</i><br><i>customer</i><br>terhapus dan<br>tidak tersimpan<br>di tabel<br>transaksi_online. | Muncul pesan<br>"Apakah anda<br>yakin akan<br>memproses<br>transaksi ini?"    |

| 💿 Laman di localhost menyatal | kan:            | ×     |
|-------------------------------|-----------------|-------|
| Anda yakin ingin memproses t  | transaksi ini ? |       |
|                               | Oke             | Batal |

Dari uji coba nomer 18 diatas menghasilkan tampilan seperti gambar dibawah ini.

Gambar 4.45 Tampilan Konfirmasi Transaction Failed

### H. Hasil Uji Coba Form Manajemen User dan Customer

Adapun proses hasil uji coba manajemen *user* dan *customer* ini bertujuan untuk mengetahui serta menentukan keberhasilan pada aplikasi *form Login*.

Pada manajemen *user* dan *customer* ini terdapat proses manipulasi data yaitu proses penyimpanan untuk data pengguna baru, perubahan data untuk data pengguna yang telah tersimpan sebelumnya dan membatalkan proses penyimpanan dan perubahan data yang terjadi.

Tabel 4.15 Data Uji Coba Pengguna

| Nama Fie <mark>l</mark> d | Data-1 | Data-2 |
|---------------------------|--------|--------|
| Username                  | Admin  | Puthut |

Tabel 4.16 Evaluasi Uji Coba Manajemen User Dan Customer

| No. | Tujuan                                                               | Input                                                                                     | Hasil yang<br>Diharapkan                                                | Output Sistem                                                                         |
|-----|----------------------------------------------------------------------|-------------------------------------------------------------------------------------------|-------------------------------------------------------------------------|---------------------------------------------------------------------------------------|
| 19. | Tambah data<br>baru ke tabel<br><i>user</i> dan<br><i>customer</i> . | Memasukkan<br>data Tabel 4.15<br>kemudian<br>menekan tombol<br>Simpan.                    | Data<br>tersimpan<br>pada tabel<br><i>user</i> dan<br><i>customer</i> . | <ol> <li>Sukses.</li> <li>Data berhasil<br/>disimpan pada<br/>tabel users.</li> </ol> |
| 20. | Ubah data dari<br>tabel users dan<br><i>customer</i> .               | Memilih <i>user</i><br>dan <i>customer</i><br>kemudian<br>menekan tombol<br><i>edit</i> . | Data<br>tersimpan<br>pada tabel<br><i>user</i> dan<br><i>customer</i> . | <ol> <li>Sukses</li> <li>Data berhasil<br/>disimpan pada<br/>tabel users.</li> </ol>  |

| 21. | Menghindari<br>data <i>user</i> dan<br><i>customer</i> .kosong<br>pada tabel <i>users</i> . | Memasukkan<br>data pengguna<br>dengan<br>mengosongkan<br><i>field username</i><br>kemudian<br>menekan tombol<br>Simpan. | Muncul<br>pesan<br>"Username<br>tidak boleh<br>kosong" dan<br>data tidak<br>tersimpan<br>pada tabel<br>pengguna. | <ol> <li>Sukses.</li> <li>Data berhasil<br/>disimpan pada<br/>tabel <i>user</i>.</li> <li>Muncul pesan<br/>pada <i>field</i> yang<br/>kosong"Data<br/>tidak boleh<br/>kosong".</li> </ol> |  |
|-----|---------------------------------------------------------------------------------------------|----------------------------------------------------------------------------------------------------|----------------------------------------------------------------------------------------------------|----------------------------------------------------------------------------------------------------|--|
| 22. | Menghapus data<br>user dan<br>customer.                                                     | Menekan tombol<br><i>delete</i> .                                                                                       | Muncul<br>pesan<br>"Apakah<br>anda yakin<br>akan<br>menhapus<br>data ini?"                                       | <ol> <li>Sukses.</li> <li>Data<br/>berhasil<br/>dihapus dari<br/>tabel users.</li> </ol>                                                                                                  |  |

Evaluasi uji coba Tabel 4.16 nomor 19 menghasilkan pesan konfirmasi dari data pengguna yang dimasukkan pada tabel *user* yang di tandai dengan tampilnya pesan seperti pada Gambar 4.46. Pada gambar 4.47 juga akan muncul jika pada evaluasi uji coba Tabel 4.16 nomor 22 berhasil menghapus data yang terdapat pada tabel pengguna.

| Edit User       |                                                                                    |
|-----------------|------------------------------------------------------------------------------------|
| Usemame         | guoang                                                                             |
| Password Baru   | Apabila password tidak diubah, dikosongkan saja.                                   |
| Retype Password | Apabila password tidak dlubah, dikosongkan saja.                                   |
| Nama Lengkap    | ( <mark>B</mark> aglan Gudang                                                      |
| No Telp         | clata tidak boleh kosong                                                           |
| Email           | :  shadow_zone@ymail.com                                                           |
| Alamat          | : UL. Kapuas FK 1, Wisma Tropodo, Waru-Sidoarjo                                    |
| Kabupaten/Kota  | : Surabaya                                                                         |
| Propinsi        | : Jawa Timur                                                                       |
| Kode Pos        | :  61256                                                                           |
| Secret Code     | : gudang<br>Seoret code berfungsi untuk mereset password ketika anda lupa password |
| Level User      | :                                                                                  |
| Blokir          | : © <b>y @</b> N                                                                   |
| Update Batal    |                                                                                    |

Gambar 4.46 Pesan Konfirmasi Kesalahan Edit User.

| Edit Customer   |                                                                                     |  |
|-----------------|-------------------------------------------------------------------------------------|--|
| Username        | : Herian                                                                            |  |
| Password Baru   | : Apabila password tidak diubah, dikosongkan saja.                                  |  |
| Retype Password | : Apabila password tidak diubah, dikosongkan saja.                                  |  |
| Nama Lengkap    | : Herian Aditya Permana                                                             |  |
| No Telp         | : 081333099575                                                                      |  |
| Email           | : shadowfox_12@yahoo.com                                                            |  |
| Alamat          | : JL. Kapuas FK 1, Wisma Tropodo, Waru-Sidoarjo                                     |  |
| Kabupaten/Kota  | : Surabaya                                                                          |  |
| Propinsi        | data tidak boleh kosong                                                             |  |
| Kode Pos        | : 61256                                                                             |  |
| Secret Code     | : [nerian<br>Secret code berfungsi untuk mereset password ketika anda lupa password |  |
| Blokir          | : © Y ® N                                                                           |  |
| Update Batal    |                                                                                     |  |

Gambar 4.47 Pesan Konfirmasi Kesalahan Edit Customer.

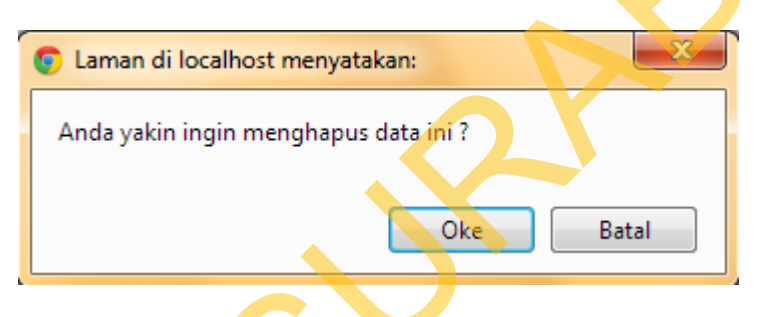

Gambar 4.48 Pesan Konfirmasi Hapus Data

# I. Hasil Uji Coba *Form* Penjualan *Web*, Penjualan Kasir, Stok, *Best Seller*,

### Dan Promo

Adapun proses hasil uji coba penjualan *web*, penjualan kasir, stok, *best seller*, dan promo ini bertujuan untuk mengetahui serta menentukan keberhasilan pada aplikasi. Semua data penjualan *web*, penjualan kasir, stok, *best seller*, dan promo dalam satu periode akan tersimpan disini.

Tabel 4.17 Data Penjualan Web, Kasir, Stok, Best Seller, dan Promo

| Nama Field | Data-1  | Data-2  |
|------------|---------|---------|
| Tanggal    | 1       | 2       |
| Bulan      | Januari | Februai |
| Tahun      | 2001    | 2002    |

| No. | Tujuan                           | Input                                                                      | Hasil yang<br>Diharapkan                                            | Output<br>Sistem                                                               |
|-----|----------------------------------|----------------------------------------------------------------------------|---------------------------------------------------------------------|--------------------------------------------------------------------------------|
| 23. | Memasukan<br>data yang<br>valid. | Memasukkan data<br>Tabel 4.17 kemudian<br>menekan tombol<br>lihat laporan. | Muncul<br>tampilan<br>laporan<br>penjualan <i>web</i><br>dan kasir. | <ol> <li>Sukses.</li> <li>Data berhasil<br/>ditampilkan.</li> </ol>            |
| 24. | Memasukan<br>data yang<br>salah. | Memasukkan data<br>Tabel 4.17 kemudian<br>menekan tombol<br>lihat laporan. | Muncul pesan<br>"DATA<br>TIDAK ADA"                                 | 1. Gagal<br>2. Data tidak<br>ditampilkan<br>karena data<br><i>input</i> salah. |

Tabel 4.18 Evaluasi Uji Coba Penjualan Web, Kasir, Stok, Best Seller, dan Promo

Evaluasi uji coba Tabel 4.18 nomor 24 menghasilkan pesan konfirmasi dari data laporan apabila yang dimasukkan tidak valid yang di tandai dengan tampilnya pesan seperti pada Gambar 4.49.

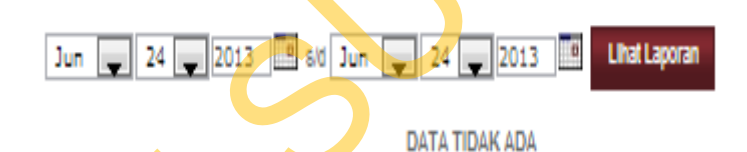

Gambar 4.49 Pesan Konfirmasi Data Tidak Ada

### J. Hasil Uji Coba *Form* Produk

Adapun proses hasil uji coba mengelola data produk ini bertujuan untuk mengetahui serta menentukan keberhasilan pada aplikasi *form* data produk. Pada pengelolaan data *produk* terdapat proses manipulasi data yaitu munculnya pesan *error* apabila ada salah satu *field* yang kosong.

#### Tabel 4.19 Data Form Produk

| Nm Field        | Data-1       | Data-2  |
|-----------------|--------------|---------|
| Nama Produk     | Samsung Tole | LG Donk |
| Kategori Produk | Kulkas       | TV      |
| Merk            | Samsung      | LG      |
| Berat           | 20kg         | 20kg    |

| Deskripsi                                | asd     | asd     | ] |  |
|------------------------------------------|---------|---------|---|--|
| Harga Beli                               | 1000000 | 1500000 |   |  |
| Harga Jual                               | 1100000 | 1600000 |   |  |
| Stok                                     | 5       | 5       |   |  |
| Gambar                                   | Samsung | Lg      |   |  |
| Tabel 4.20 Evaluasi Uji Coba Form Produk |         |         |   |  |

Tabel 4.20 Evaluasi Uji Coba Form Produk

| No. | Tujuan                                                     | Input                                                                                                    | Hasil yang<br>Diharapkan                                                                                                    | Output<br>Sistem                                                                                                    |
|-----|------------------------------------------------------------|----------------------------------------------------------------------------------------------------|----------------------------------------------------------------------------------------------------|----------------------------------------------------------------------------------------------------|
| 25. | Tambah data<br>baru ke tabel<br>Produk.                    | Memasukkan data Tabel 4.19<br>kemudian menekan tombol<br>Simpan.                                            | Data masuk<br>kedalam tabel<br>Produk.                                                                                      | <ol> <li>Sukses.</li> <li>Data berhasil<br/>disimpan<br/>pada tabel<br/>produk.</li> </ol>                                                                                         |
| 26. | Ubah data dari<br>tabel Produk.                            | Mengisi data dan tekan<br>tombol Simpan.                                                                    | Data masuk<br>kedalam tabel<br>Produk.                                                                                      | <ol> <li>Sukses.</li> <li>Data berhasil<br/>disimpan<br/>pada tabel<br/>produk.</li> </ol>                                                                                         |
| 27. | Hapus data dari<br>tabel Produk.                           | Memilih produk kemudian<br>menekan tombol <i>Delete</i> .                                                   | Data terhapus<br>dari tabel<br>Produk.                                                                                      | <ol> <li>Sukses.</li> <li>Data tidak<br/>disimpan<br/>pada tabel<br/>Produk.</li> </ol>                                                                                            |
| 28. | Menghindari<br>data produk<br>kosong pada<br>tabel Produk. | Memasukkan data produk<br>dengan mengosongkan salah<br>satu <i>field</i> kemudian menekan<br>tombol Simpan. | Muncul pesan<br>masih kosong<br>pada <i>field</i> yang<br>masih kosong<br>dan data tidak<br>tersimpan pada<br>tabel Produk. | <ol> <li>Gagal.</li> <li>Data tidak<br/>disimpan<br/>pada tabel<br/>Produk.</li> <li>Muncul<br/>pesan masih<br/>kosong pada<br/><i>field</i> yang<br/>masih<br/>kosong.</li> </ol> |
| 29. | Membatalkan<br>penyimpanan.                                | Memasukkan data Tabel 4.19<br>kemudian menekan tombol<br>Batal.                                             | Semua field<br>kosong dan<br>data tidak<br>tersimpan pada<br>tabel Produk.                                                  | <ol> <li>Sukses</li> <li>Data tidak<br/>disimpan<br/>pada tabel<br/>Produk.</li> </ol>                                                                                             |

Evaluasi uji coba Tabel 4.20 nomor 28 menghasilkan pesan konfirmasi dari data produk yang dimasukkan pada tabel Produk yang di tandai dengan tampilnya pesan seperti pada Gambar 4.50.

| Tamball Flouuk baru |                                                           |
|---------------------|-----------------------------------------------------------|
| Nama Produk         | :data tidak boleh kosong                                  |
| Kategori Produk     | : - pilh kategori_produk - 💭<br>data tidak boleh kosong   |
| Merk                | : - pilh merk - 💭<br>data tidak boleh kosong              |
| Berat               | : kg<br>data tidak boleh kosong                           |
| Deskripsi           | B I U S S U E Cont Size Prot Family Prot Forma S S B P 46 |
| Harga Beli          | : data tidak boleh kosong                                 |
| Harga Jual          | data tidak boleh kosong                                   |
|                     |                                                           |
| Stok                | ata tidak boleh kosong                                    |

Gambar 4.50 Pesan Konfirmasi Tambah Produk Baru

### K. Hasil Uji Coba Form Laporan Cetak

Adapun proses uji coba laporan ini bertujuan untuk mengetahui dan menentukan keberhasilan dari aplikasi pada *form* laporan-laporan yang untuk dicetak. Pada proses pencetakan laporan digunakan untuk mencetak laporanlaporan. Pada proses mencetak laporan terdapat tampilan cetak laporan berdasarkan kategori tertentu. Proses laporan untuk menghasilkan laporan yang mana diambil dari *database* kemudian ditampilkan dalam *form* melalui *crystal report* dan diambil dari *database* kemudian dilakukan perhitungan dahule sebelum ditampilkan dalam *form* melalui *crystal report*.

| Nama Field        | Data-1        | Data-2        |
|-------------------|---------------|---------------|
| Nomer             | 1             | 2             |
| No Nota           | 1.20130622.00 | 2.20130624.00 |
|                   | 01            | 02            |
| Tanggal Transaksi | 2013-06-22    | 2013-06-24    |
| Jam Transaksi     | 14.00         | 14.30         |
| Nama Customer     | Herlan        | Puthut        |
| Total             | 2000000       | 2500000       |
| Status            | Transaction   | Transaction   |
|                   | Succes        | Failed        |
|                   |               |               |

Tabel 4.21 Data Laporan Penjualan Web dan Kasir

### Tabel 4.22 Data Laporan Stok

| Nama Field    | Data-1      |
|---------------|-------------|
| Nomer         | 1           |
| Nama Produk   | LG DVD 5.2  |
|               | Home Cinema |
| Kategori      | TV          |
| Merk          | LG          |
| Tanggal Masuk | 22/6/2013   |
| Berat         | 20kg        |
| Harga Beli    | 1100000     |
| Harga Jual    | 1200000     |
| Diskon        | 1%          |
| Stok          | 5           |

Tabel 4.23 Data Laporan Best Seller

| Nama Field     | Data-1      |
|----------------|-------------|
| Nomer          | 1           |
| Nama Produk    | LG DVD 5.2  |
|                | Home Cinema |
| Kategori       | TV          |
| Merk           | LG          |
| Jumlah Terjual | 1           |

| Berat      | 20kg    |
|------------|---------|
| Harga Beli | 1100000 |
| Harga Jual | 1200000 |
| Diskon     | 1%      |
| Stok       | 5       |

Tabel 4.24 Data Laporan Produk Promo

| Nama Field     | Data-1      |
|----------------|-------------|
| Nomer          | 1           |
| Nama Produk    | LG DVD 5.2  |
|                | Home Cinema |
| Kategori       | TV          |
| Merk           | LG          |
| Tanggal Masuk  | 22/6/2013   |
| Jumlah Terjual | 1           |
| Harga Beli 🔶   | 1100000     |
| Harga Jual     | 1200000     |
| Diskon         | 1%          |
| Stok           | 5           |
| Aksi           | Pemberian   |
|                | Diskon      |

Tabel 4.25 Evaluasi Uji Coba Laporan Penjualan Web dan Kasir

|   | No. | Tujuan                                                       | Input                                                                                                    | Hasil yang<br>Diharapkan                                                                                                    | Output Sistem                                                                                  |
|---|-----|--------------------------------------------------------------|----------------------------------------------------------------------------------------------------|----------------------------------------------------------------------------------------------------|------------------------------------------------------------------------------------------------|
| S | 30. | Menampilkan<br>laporan<br>Penjualan<br><i>web</i> dan kasir. | Memilih cetak<br>berdasarkan<br>kode<br>kemudian<br>memasukkan<br>data Tabel<br>4.21 kemudian<br>menekan icon<br>print. | <i>Form</i> laporan<br>penjualan <i>web</i><br>dan kasir<br>muncul dan<br>data laporan<br>tampil pada<br><i>crystal reports</i><br>sesuai<br>parameter yang<br>dimasukkan. | <ol> <li>Sukses.</li> <li>Hasil laporan<br/>muncul pada<br/><i>crystal reports</i>.</li> </ol> |

3

| No. | Tujuan                       | Input                  | Hasil yang<br>Diharapkan                                                                          | Output Sistem                                                                           |
|-----|------------------------------|------------------------|---------------------------------------------------------------------------------------------------|-----------------------------------------------------------------------------------------|
| 31. | Menampilkan<br>laporan stok. | Menekan icon<br>print. | <i>Form</i> laporan<br>stok dan data<br>laporan tampil<br>pada <i>crystal</i><br><i>reports</i> . | <ol> <li>Sukses.</li> <li>Hasil laporan<br/>muncul pada<br/>crystal reports.</li> </ol> |

| Tabel 4.26 | Evaluasi | Uii | Coba | La | poran | Stok |
|------------|----------|-----|------|----|-------|------|
| 10001 1.20 | L'uluusi | UII | Coou | Lu | porun | DION |

| Tabel 4.27 | Evaluasi | Uji | Coba | Laporan | Best | Seller |
|------------|----------|-----|------|---------|------|--------|
|------------|----------|-----|------|---------|------|--------|

| No. | Tujuan                                                | Input                  | Hasil yang<br>Diharapkan 🧹                                                                      | Output Sistem                                                                               |
|-----|-------------------------------------------------------|------------------------|-------------------------------------------------------------------------------------------------|---------------------------------------------------------------------------------------------|
| 32. | Menampilkan<br>laporan <i>best</i><br><i>seller</i> . | Menekan icon<br>print. | Form laporan<br>best<br>seller.muncul<br>dan data<br>laporan tampil<br>pada crystal<br>reports. | <ol> <li>Sukses.</li> <li>Hasil laporan<br/>muncul pada<br/>crystal<br/>reports.</li> </ol> |

### Tabel 4.28 Evaluasi Uji Coba Laporan Produk Promo

| No. | Tujuan                                                               | Input                  | Hasil yang<br>Diharapkan                                                                                     | Output Sistem                                                                               |
|-----|----------------------------------------------------------------------|------------------------|----------------------------------------------------------------------------------------------------|---------------------------------------------------------------------------------------------|
| 33. | Menampilkan<br>laporan<br>produk<br>promo, dan<br>memberi<br>diskon. | Menekan icon<br>print. | <i>Form</i> laporan<br>produk promo<br>muncul dan<br>data laporan<br>tampil pada<br><i>crystal reports</i> . | <ol> <li>Sukses.</li> <li>Hasil laporan<br/>muncul pada<br/>crystal<br/>reports.</li> </ol> |

| X |     | Tabel 4                                | .29 Evaluasi Uji       | Coba Laporan Stru                                                                                           | uk Kasir                                                                                                  |
|---|-----|----------------------------------------|------------------------|----------------------------------------------------------------------------------------------------|----------------------------------------------------------------------------------------------------|
| C | No. | Tujuan                                 | Input                  | Hasil yang<br>Diharapkan                                                                                    | Output Sistem                                                                                             |
| 5 | 34. | Menampilkan<br>laporan struk<br>kasir. | Menekan icon<br>print. | <i>Form</i> laporan<br>struk kasir<br>muncul dan<br>data laporan<br>tampil pada<br><i>crystal reports</i> . | <ol> <li>Sukses.</li> <li>Hasil laporan<br/>muncul pada<br/><i>crystal</i><br/><i>reports</i>.</li> </ol> |

Evaluasi uji coba Tabel 4.25 sampai Tabel 4.29 menghasilkan laporan-

laporan seperti terlihat pada Gambar 4.51 sampai Gambar 4.56.

### Laporan Penjualan Web

|                             |                                                                                                   | Laporan                                                                                                    | Tanggal : 09/07/2                                                                                 | 2013 s/d 25/07/2013                                                                                                  |                |                      |                                                                                                   |                                                           |      |
|-----------------------------|---------------------------------------------------------------------------------------------------|----------------------------------------------------------------------------------------------------|---------------------------------------------------------------------------------------------------|----------------------------------------------------------------------------------------------------|----------------|----------------------|---------------------------------------------------------------------------------------------------|-----------------------------------------------------------|------|
|                             |                                                                                                   |                                                                                                    |                                                                                                   |                                                                                                    | -              | Fangga               | l Cetak : 2                                                                                       | 25/07/                                                    | 2013 |
| NO                          | NO NOTA                                                                                           | TANGGAL TRANSAKSI                                                                                          | JAM TRANSAKSI                                                                                     | NAMA CUSTOMER                                                                                                    | тот            | AL                   | ST                                                                                                | ATUS                                                      |      |
| 1                           | 1.20130724.0001                                                                                   | 24/07/2013                                                                                                 | 08:40:39                                                                                          | Herlan Aditya Permana                                                                                                | 1,4            | 355,000              | transaction s                                                                                     | uccess                                                    |      |
| 2                           | 1.20130722.0001                                                                                   | 22/07/2013                                                                                                 | 16:07:35                                                                                          | Herlan Aditya Permana                                                                                                | 1,4            | 855,000              | transaction s                                                                                     | uccess                                                    |      |
| 3                           | 1.20130721.0001                                                                                   | 21/07/2013                                                                                                 | 13:28:15                                                                                          | Herlan Aditya Permana                                                                                                | 10,0           | 050,000              | transaction s                                                                                     | uccess                                                    |      |
|                             |                                                                                                   |                                                                                                    |                                                                                                   | Total                                                                                                    | 13,760,00      | 00                   |                                                                                                   |                                                           |      |
|                             | G                                                                                                 | ambar 4.51 Uji<br>Lapor                                                                                    | Coba Ceta<br>ran Penj                                                                             | k Laporan Penju<br>ualan Kasir                                                                                       | ialan V        | Neb                  |                                                                                                   |                                                           |      |
|                             | G                                                                                                 | ambar 4.51 Uji<br><b>Lapor</b><br><sub>Laporan</sub>                                                       | Coba Ceta<br><b>ran Penj</b><br><sub>Tanggal : 08/07/2</sub>                                      | k Laporan Penju<br>ualan Kasir<br>2013 s/d 25/07/2013                                                                |                | Veb                  | Cetak : 2                                                                                         | 25/07/2                                                   | 2013 |
| NO                          | G                                                                                                 | ambar 4.51 Uji<br><b>Lapora</b><br>Laporan                                                                 | Coba Ceta<br><b>can Penj</b><br>Tanggal : 08/07/2                                                 | k Laporan Penju<br>ualan Kasir<br>2013 s/d 25/07/2013                                                                | Ialan I        | Web<br>Fanggal       | Cetak : 2                                                                                         | 25/07/-<br>STAT                                           | 2013 |
| NO                          | NO NOTA<br>2.20130724.0001                                                                        | ambar 4.51 Uji<br>Laporan<br>Laporan<br>24/07/2013                                                         | Coba Ceta<br><b>can Penj</b><br>Tanggal : 08/07/2<br>St JAH TRA<br>08:50:02                       | k Laporan Penju<br>ualan Kasir<br>2013 s/d 25/07/2013                                                                | ialan I        | Neb<br>Fanggal       | Cetak : 2<br>TAL<br>1,080,000                                                                     | 25/07/-<br>Stati<br>Sukses                                | 2013 |
| NO<br>1<br>2                | С.<br>2.20130724.0001<br>2.20130722.0001                                                          | ambar 4.51 Uji<br>Laporan<br>Laporan<br>24/07/2013<br>22/07/2013                                           | Coba Ceta<br><b>can Penj</b><br>Tanggal : 08/07/2<br>51 08:50:02<br>16:01:59                      | k Laporan Penju<br>ualan Kasir<br>2013 s/d 25/07/2013<br>NAMA CADTOR<br>asd<br>Jack                                  | nalan N<br>MER | Web<br>Fanggal       | 1 Cetak : 2<br>TAL<br>1,080,000<br>2,160,000                                                      | 25/07/2<br>STATT<br>Sukses<br>Sukses                      | 2013 |
| NO<br>1<br>2<br>3           | Ca<br>2.20130724.0001<br>2.20130722.0001<br>2.20130722.0001                                       | ambar 4.51 Uji<br>Laporan<br>Laporan<br>24/07/2013<br>22/07/2013<br>21/07/2013                             | Coba Ceta<br><b>can Penj</b><br>Tanggal : 08/07/2<br>51 08/07/2<br>16:01:59<br>13:26:07           | k Laporan Penju<br>ualan Kasir<br>2013 s/d 25/07/2013<br>NSAKSI RAMA CUSTOR<br>asd<br>Jack<br>Henry                  | MER            | Web<br>Fanggal       | TAL<br>1,080,000<br>2,160,000<br>5,000,000                                                        | 25/07/<br>STATT<br>Sukses<br>Sukses<br>Sukses             | 2013 |
| NO<br>1<br>2<br>3<br>3      | C3                                                                                                | ambar 4.51 Uji<br>Laporan<br>Laporan<br>24/07/2013<br>22/07/2013<br>21/07/2013<br>21/07/2013               | Coba Ceta<br><b>can Penj</b><br>Tanggal : 08/07/2                                                 | k Laporan Penju<br>ualan Kasir<br>2013 s/d 25/07/2013<br>NSAKS RAGA CUSTOR<br>asd<br>Jack<br>Henry<br>Puthut         | MER I          | Web<br>Fanggal       | TAL 1.080,000<br>2,160,000<br>5,000,000                                                           | 25/07/3<br>STATT<br>Sukses<br>Sukses<br>Sukses<br>Sukses  | JS   |
| NO<br>1<br>2<br>3<br>4<br>5 | C3<br>2.20130724.0001<br>2.20130722.0001<br>2.20130721.0003<br>2.20130721.0002<br>2.20130721.0001 | ambar 4.51 Uji<br>Laporan<br>Laporan<br>24/07/2013<br>21/07/2013<br>21/07/2013<br>21/07/2013<br>21/07/2013 | Coba Ceta<br><b>can Penj</b><br>Tanggal : 08/07/2<br>13:26:07<br>13:26:07<br>13:25:27<br>13:24:55 | k Laporan Penju<br>ualan Kasir<br>2013 s/d 25/07/2013<br>NAAKS Associated<br>asd<br>Jack<br>Henry<br>Puthut<br>Tiwul | NER I          | Web<br>Fanggal<br>To | TAL 1,080,000 2,160,000 5,000,000 10,000,000 3,800,000 10,000,000 10,000,000 10,000,000 10,000,00 | 25/07/2<br>Sukses<br>Sukses<br>Sukses<br>Sukses<br>Sukses | 2013 |

| _ |                                                     |                                 |            |           |               |       |            |             |         |        |  |
|---|-----------------------------------------------------|---------------------------------|------------|-----------|---------------|-------|------------|-------------|---------|--------|--|
|   |                                                     |                                 |            |           |               |       |            | Tanggal Cet | ak:24/0 | 6/2013 |  |
|   |                                                     | NAMA PRODUK                     | KATEGORI   | MERK      | TANGGAL MASUK | BERAT | HARGA BELI | Harga Jual  | DISKON  | STOK   |  |
| • | 1                                                   | LG 5.1 DVD Home Cinema 300 Watt | τv         | LG        | 22/06/2013    | 20 kg | 1,000,000  | 1,100,000   | 1 %     | 4      |  |
|   | 2                                                   | LG DVD 5.2 Home Cinema 330 Watt | τv         | LG        | 22/06/2013    | 20 kg | 1,100,000  | 1,200,000   | 0 %     | 5      |  |
|   | 3                                                   | LG GN-8492GLC                   | Lemari Es  | LG        | 22/06/2013    | 40 kg | 4,800,000  | 4,900,000   | 2 %     | 4      |  |
|   | 4                                                   | LG Seri Goldfin 0,5 PK          | AC         | LG        | 22/06/2013    | 13 kg | 2,000,000  | 2,100,000   | 0 %     | 5      |  |
|   | 5                                                   | LG Seri Goldfin 1 PK            | AC         | LG        | 22/06/2013    | 13 kg | 2,000,000  | 2,160,000   | 0 %     | 5      |  |
|   | 6                                                   | LG Top Loader - WF-L7002NTC     | Mesin Cuci | LG        | 22/06/2013    | 31 kg | 1,800,000  | 1,950,000   | 0 %     | 5      |  |
|   | 7 LG Top Loader - WF-L750TC Mesin Cuci LG 22/06/201 | 22/06/2013                      | 34 kg      | 2,300,000 | 2,350,000     | 0 %   | 4          |             |         |        |  |
|   | 8                                                   | LG Top Mount series             | Lemari Es  | LG        | 22/06/2013    | 50 kg | 2,400,000  | 2,500,000   | 0 %     | 5      |  |
|   |                                                     |                                 |            |           |               | Total | 17,400,000 | 18,260,000  |         |        |  |

# Laporan Stok Produk

Gambar 4.53 Uji Coba Cetak Laporan Stok Produk

### **Best Seller**

| Tanggal Cetak : 24/06/2013 |                                 |            |      |       |            |            |        |      |                |  |
|----------------------------|---------------------------------|------------|------|-------|------------|------------|--------|------|----------------|--|
| NO                         | NAMA PRODUK                     | KATEGORI   | MERK | BERAT | HARGA BELI | Harga Jual | DISKON | STOK | JUMLAH TERJUAL |  |
| 1                          | LG 5.1 DVD Home Cinema 300 Watt | тν         | LG   | 20 kg | 1,000,000  | 1,100,000  | 1 %    | 4    | 1              |  |
| 2                          | LG GN-8492GLC                   | Lemari Es  | LG   | 40 kg | 4,800,000  | 4,900,000  | 2 %    | 4    | 4              |  |
| 3                          | LG Top Loader - WF-L750TC       | Mesin Cuci | LG   | 34 kg | 2,300,000  | 2,350,000  | 0 %    | 4    | 1              |  |
| 4                          | LG DVD 5.2 Home Cinema 330 Watt | τv         | LG   | 20 kg | 1,100,000  | 1,200,000  | 0 %    | 5    | 0              |  |
| 5                          | LG Seri Goldfin 0,5 PK          | AC         | LG   | 13 kg | 2,000,000  | 2,100,000  | 0 %    | 5    | 0              |  |

Gambar 4.54 Uji Coba Cetak Laporan Best Seller

### Laporan Promo

|    |                                 |            |      |               |            |            | Tang   | gal Ceta | ak:24/06/2013  |
|----|---------------------------------|------------|------|---------------|------------|------------|--------|----------|----------------|
| NO | NAMA PRODUK                     | KATEGORI   | MERK | TANGGAL MASUK | HARGA BELT | HARGA JUAL | DISKON | STOK     | JUMLAH TERJUAL |
| 1  | LG 5.1 DVD Home Cinema 300 Watt | ти         | LG   | 22/06/2013    | 1,000,000  | 1,100,000  | 1 %    | 4        | 1              |
| 2  | LG GN-8492GLC                   | Lemari Es  | LG   | 22/06/2013    | 4,800,000  | 4,900,000  | 2 %    | 4        | 1              |
| з  | LG Top Loader - WF-L750TC       | Mesin Cuci | LG   | 22/06/2013    | 2,300,000  | 2,350,000  | 0.%    | 4        | 1              |
| 4  | LG DVD 5.2 Home Cinema 330 Watt | τν         | LG   | 22/06/2013    | 1,100,000  | 1,200,000  | 0 %    | 5        | 0              |
| 5  | LG Seri Goldfin 0,5 PK          | AC         | LG   | 22/06/2013    | 2,000,000  | 2,100,000  | 0.96   | 5        | 0              |
| 6  | LG Seri Goldfin 1 PK            | AC         | LG   | 22/06/2013    | 2,000,000  | 2,160,000  | 0.96   | 5        | 0              |
| 7  | LG Top Loader - WF-L7002NTC     | Mesin Cuci | LG   | 22/06/2013    | 1,800,000  | 1,950,000  | 0.96   | 5        | 0              |
| 8  | LG Top Mount series             | Lemari Es  | LG   | 22/06/2013    | 2,400,000  | 2,500,000  | 0.96   | 5        | 0              |

### Gambar 4.55 Uji Coba Cetak Laporan Produk Promo

### **Chandra Electronic**

Jl. Gajah Mada 120, Sidoarjo Telp.: +62318921796

: 2.20130721.0003 No Nota : 2013-07-21 13:26:07 Tanggal Transaksi Nama Pemb : Henry Mesin Cuci Samsung -Front Loading- WF8692SEA Mesin Cuci 5,000,000 0 % 5,000,000 1 1 Samsung TOTAL 5,000,000 Jumlah Bayar : 5000000 : 0

Gambar 4.56 Uji Coba Cetak Laporan Struk Kasir